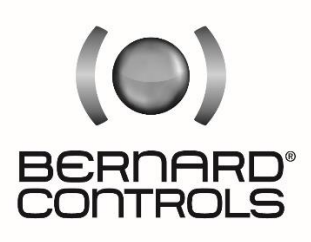

Invest in Confidence

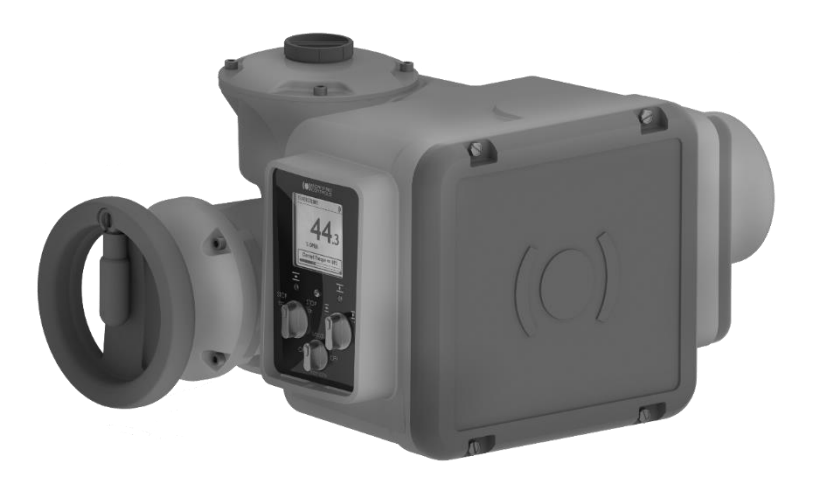

# BT INTELLI+ v3 RANGE

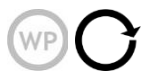

Start Up Guide

SUG\_18002\_EN - Ind. B Art: 5100639

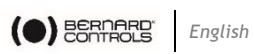

### TABLE OF CONTENTS

| 1 | SAFET | <sup>-</sup> Y6                               |
|---|-------|-----------------------------------------------|
| 2 | PACK  | AGING, STORAGE AND MAINTENANCE6               |
|   | 2.1   | Packaging                                     |
|   | 2.2   | Storage                                       |
|   | 2.3   | Maintenance                                   |
| 3 | ACTU  | ATOR INSTALLATION8                            |
|   | 3.1   | Mounting the actuator on the valve            |
|   | 3.2   | Preparing the wiring                          |
|   | 3.3   | Installing the cable glands                   |
|   | 3.4   | Wiring power and control cables               |
|   | 3.5   | Closing the connection areas                  |
|   | 3.6   | Wiring the external ground terminal           |
|   | 3.7   | Other equipment                               |
| 4 | ACTU  | ATOR CONTROLS13                               |
|   | 4.1   | Control panel                                 |
|   | 4.2   | Control modes                                 |
|   | 4.3   | Local control with the Control panel          |
|   | 4.4   | Local control with the Smartphone application |
|   | 4.5   | Remote controls                               |
|   | 4.6   | Analog Input/Output (OPTION)                  |
| 5 | COMM  | NISSIONING22                                  |
|   | 5.1   | Setting the display language                  |
|   | 5.2   | Valve tags                                    |
|   | 5.3   | Actuator Commissioning setting                |
|   | 5.4   | Setting the buttons and display               |

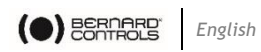

|     | 5.5   | Setting Remote commands                             |
|-----|-------|-----------------------------------------------------|
|     | 5.6   | Setting the Analog Input/Output function (OPTION)   |
|     | 5.7   | Setting the Relays configuration                    |
|     | 5.8   | Setting the forced local mode with BC App           |
| 6   | OPER  | ATION72                                             |
|     | 6.1   | Diagnostic & Alarms                                 |
|     | 6.2   | Emergency Manual Command                            |
|     | 6.3   | Local control operation                             |
| APP | ENDIX | 77                                                  |
|     | I. S  | tarting with BC App                                 |
|     | II. A | larms and Settings menu tree (options not detailed) |
|     | III.  | Diagnostic and Alarms list                          |
|     | IV.   | Factory data menu tree                              |

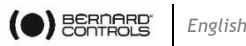

#### SAFETY 1

This device complies with current applicable safety standards.

Installation, maintenance, and use of this unit require a skilled and trained personnel.

Please carefully read this whole document before mounting and powering the actuator.

## 2 PACKAGING, STORAGE AND MAINTENANCE

### 2.1 Packaging

The BT actuator packaging is comprised of a corrugated, double wall cardboard box strapped on a pallet. For certain non-EU countries or upon request, the pallets are heat treated to the NIMP 15 standard and IPPC-stamped.

This packaging is identical for shipping by road, air or sea, unless otherwise mentioned in the contract.

## 2.2 Storage

Actuators should be stored under a shelter, in a clean and dry place and at a stable ambient temperature.

- Avoid placing the actuator directly on the floor
- Check that the cable entry plugs are correctly tightened.
  Check that the cover screws are correctly tightened to ensure weatherproof sealing of the cover

BT actuators include electrical components and lubricated gears. If the actuator is incorrectly stored, regardless of its weatherproof enclosure, alterations may occur, such as oxidation, galling, and other.

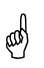

(and

Heating resistance should be connected to the power supply especially if the storage environment is humid.

### What to check before mounting on the valve, after storage

- 1. Visually check the electrical equipment for traces of corrosion, humidity, etc.
- 2. Check that there are no oil leaks.

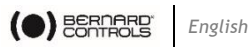

- 3. Manually operate buttons, selectors, etc., to ensure proper mechanical functionality.
- 4. Manually operate the actuator in both directions for a couple of turns.

#### What to check on pre-installed actuators

If you expect a long delay between actuator valve mounting and electrical wiring:

- 1. Put desiccant packets in the actuator or replace the existing ones.
- 2. Visually check that the cable entries and cover are tightly closed.

### 2.3 Maintenance

All BT actuators feature lifetime lubrication. They require no specific maintenance under the condition that they were correctly commissioned and operated under its intended use.

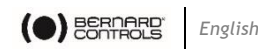

## **3** ACTUATOR INSTALLATION

### 3.1 Mounting the actuator on the valve

The actuator should be secured directly to the valve using proper bolts or via a proper interface.

After assembly, the actuator can operate in any position.

However:

(ad

I

- do not lift or handle the actuator by its handwheel to avoid shaft and gear damage.
- cable glands must not be oriented upwards (loss of watertightness).
  - It is recommended not to position the motor downwards.

## 3.2 Preparing the wiring

### 3.2.1 Connection types

According to the need, the actuator can be wired either:

- On the actuator through the connection compartment, or
- Using a Quick Connector previously wired

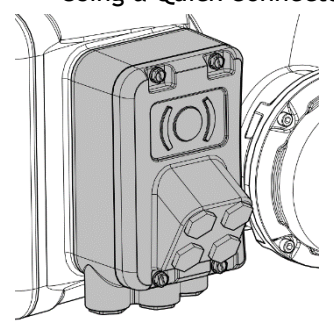

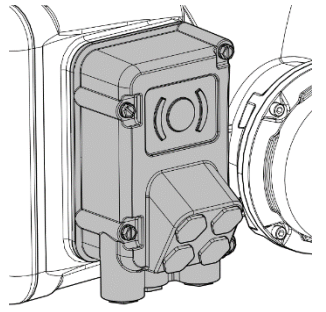

Connection compartment

**Quick Connector** 

Both feature 3 cable entries on their bottom (ISO version:  $2 \times M20$ ,  $1 \times M25$ ; NPT version:  $3 \times 3/4$ ") and 4 cable entries on their front (ISO version:  $4 \times M20$ ; NPT version:  $4 \times 1/2$ ").

Do not supply electrical power to the actuator until wiring is finished and the connection compartment is closed, or the Quick Connector plugged into the actuator.

If you need to open the connection compartment or Quick Connector after wiring, cut off the power supply to the actuator.

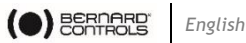

#### 3.2.2 Accessing the terminal connections in the connection compartment

To access the terminal connections, the connection compartment needs to be opened.

#### How to open the connection compartment

- 1. Using a 10mm wrench or a 10×1.5mm flat blade screwdriver, unscrew the 4 hex head screws securing the cover to the housing.
- 2. Remove the cover.

#### 3.2.3 Accessing the connections in Quick Connector

As the wiring is done inside the Quick Connector, the connector needs to be removed first before it can be opened.

#### How to remove the Quick Connector

- 1. Using a 10mm wrench or a 10×1.5mm flat blade screwdriver, unscrew the 4 Hex head screws securing the cover to the housing.
- 2. Pull the Quick Connector off the housing.

#### How to open the Quick Connector

- а 2.5mm 1. Using Allen key, unscrew the 6 screws fixing the terminal plate the Quick on Connector's enclosure.
- 2. Remove the terminal plate.

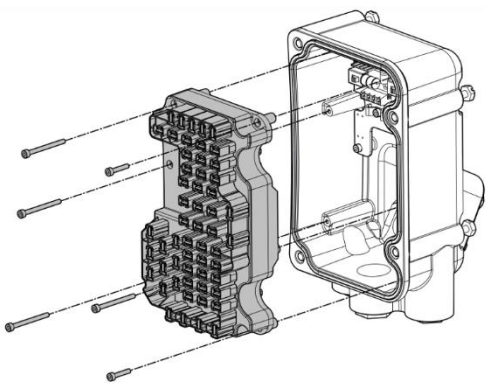

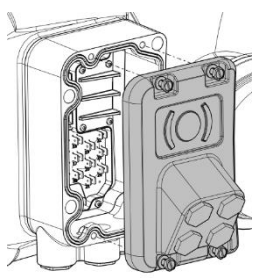

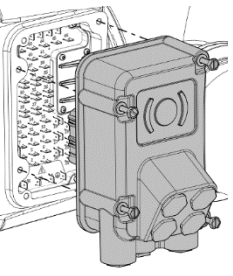

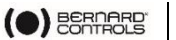

# 3.3 Installing the cable glands

### How to install the cable glands

For each cable entry used

- 1. Remove the plug from the cable entry with a wrench.
- 2. Separate the sealing nut from its cable gland.
- 3. Screw and tighten the cable gland into the cable entry.
- 4. Insert the sealing nut on the cable and pass the cable through the cable gland.

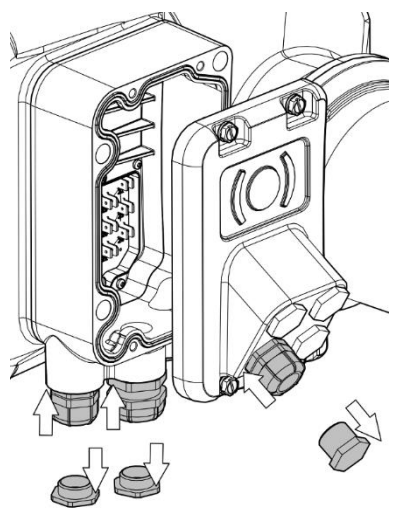

Unused entries must be kept closed using plugs as they are part of the components allowing the actuator to be rated with IP67 protection.

## 3.4 Wiring power and control cables

### Crimping the wires

ad

The terminal plate is equipped with male spade terminals, compatible with 6.35mm female spade quick-disconnect connectors.

These connectors allow wires between 1.5 and  $2.5 \text{mm}^2$ , or 14 and 16 AWG.

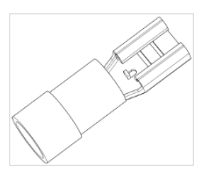

➔ Once cables are installed in the cable glands, crimp the end of every wire with a female spade connector that needs to be connected to a male spade terminal.

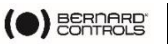

### Terminal plate

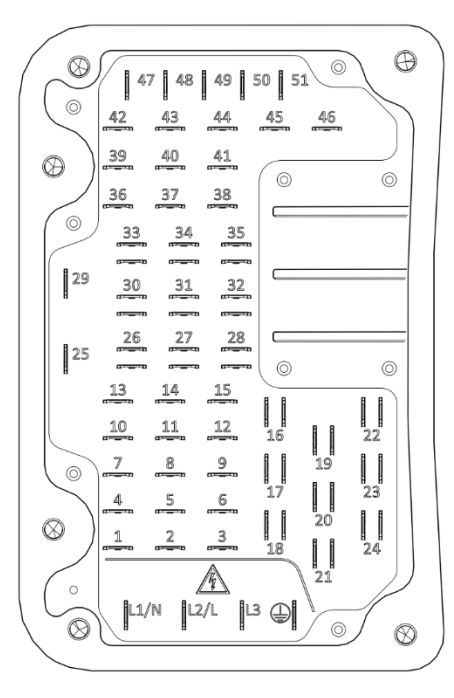

#### **Control terminals**

They are numbered from 1 to 51.

Terminals 16 to 24, 26 to 28 and 30 to 35 each have 2 male spades to create shunts between terminals if needed.

Power terminals (3Ph/1Ph)

- **3Ph: L1, L2, L3** with phase correction
- 1Ph: L (Live), N (Neutral)

#### How to wire the actuator

The wiring must be done according to the wiring diagram of the actuator.

- 1. Make sure that the power supply voltage matches the information on the nameplate located on the side of the actuator.
- 2. Connect the power supply on terminals marked L1, L2 & L3 (3Ph) or L, N (1Ph) according to the power supply phase.
- 3. Secure the ground cable to the ground terminal.
- 4. Connect the control and signaling wires on terminals 1 to 51.
- 5. Tighten the sealing nut on the cable gland when the wiring is complete.
- 6. Ensure all cable glands are correctly tightened.

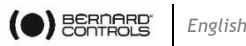

### 3.5 Closing the connection areas

sal)

Check that the seal is clean and well inserted in its groove.

#### How to close the connection compartment

- 1. Reinstall the cover on the connection compartment or plug back the Quick Connector on the actuator.
- With a 10mm wrench, tighten the cover on the housing 2. with its 4 screws.

### 3.6 Wiring the external ground terminal

The external ground terminal is located at the bottom right of the actuator's connection area.

#### How to connect the external ground terminal

- 1. Crimp the end of the ground cable with a 6mm stud hole tubular lug.
- 2. Install the spring lock washer then the lug on the 6 mm screw.
- Screw this assembly in the tapered hole with a 10mm 3. wrench.

### 3.7 Other equipment

#### Relavs

The BT INTELLI+ actuator is equipped with 3 relays. A 4-relay board can be added as an option.

The function of each relay can be set.

### ➔ To see possible settings and set relays, see §5.7.

#### Heating resistance

Each actuator includes a heating resistance.

As soon as the actuator is installed in the field, it is required to supply power to the heating resistance to prevent condensation.

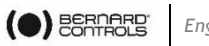

## **4** ACTUATOR CONTROLS

### 4.1 Control panel

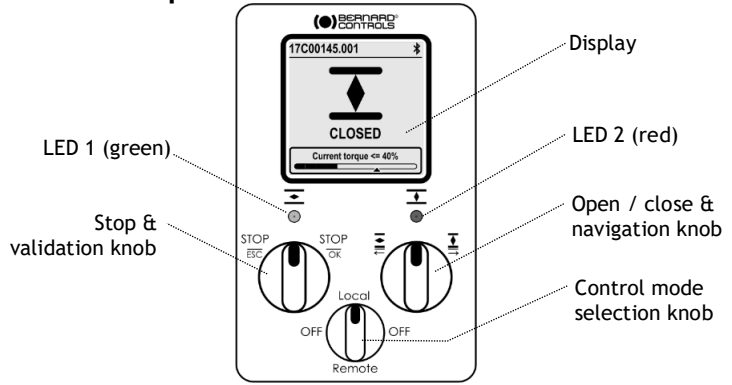

The BT INTELLI+ control panel consists of a screen, 2 control knobs, 1 control selection knob and 2 configurable LEDs.

| Screen                       | The screen displays operating status or INTELLI+ menu                                                                                                    |
|------------------------------|----------------------------------------------------------------------------------------------------|
| Control<br>selection<br>knob | <ul> <li>The control selection knob allows to choose the one of the following control modes:</li> <li>Local: the actuator is controlled using this Control panel, or with a Smartphone via Bluetooth®</li> <li>Remote: the actuator is controlled remotely</li> <li>OFF: the controls are deactivated</li> <li>The actuator is set to Local at startup.</li> <li>The control mode can be locked with an optional padlock at the bottom of the control panel.</li> </ul> |
| Knobs                        | The knobs are used for <b>operation</b> (upper function) or <b>menu navigation</b> (lower function). Once released, these knobs return to the center position.                                                                                                    |
| LEDs                         | The LEDs indicate the actuator status (CLOSED  or OPEN<br>Default colors are red for CLOSED and green for OPEN.<br>They can be set according to the country's standard (see<br>\$5.4.4).<br>One LED will blink during operation according to the travel<br>direction, and both during Bluetooth® connection.                                                                                                    |

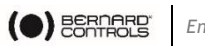

### 4.2 Control modes

BT INTELLI+ can be locally or remotely controlled.

The control mode is set using the Control selection knob on the control panel. It can be locked using a padlock located at the bottom of the control panel.

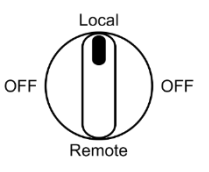

Modes are:

- Local mode with the control panel or with Smartphone via Bluetooth® connection
- Remote mode
- Forced local mode when in Remote mode using the Application ➔ This mode requires first to be authorized, see §5.8.

## 4.3 Local control with the Control panel

4.3.1 Operation

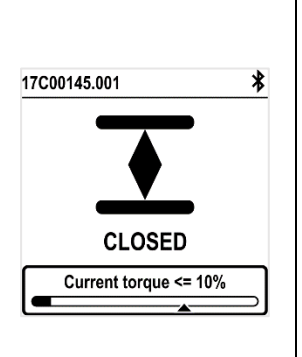

**Operation screen indicates...** 

- Top: actuator ID and status icons 🗥: warning / 🗵: alarm

  - Bluetooth® activated
  - Bluetooth® activated with device connected

: Local command inhibited

- **Center:** current position of the valve, either CLOSED, current percentage between 0 and 100% depending on the travel direction, or OPEN
- **Bottom:** torgue level with a torgue gauge and an arrow marker to indicate the set torgue limit

### Knobs use

Minimum pulse duration is 100 ms.

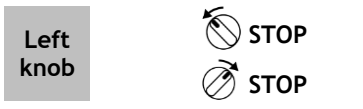

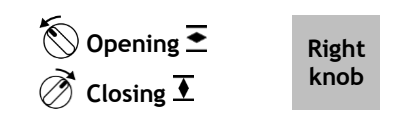

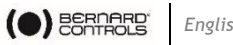

#### 4.3.2 Menu

The Menu screen has 2 main sections:

- **Diagnostic and Alarms** -
- Settings -

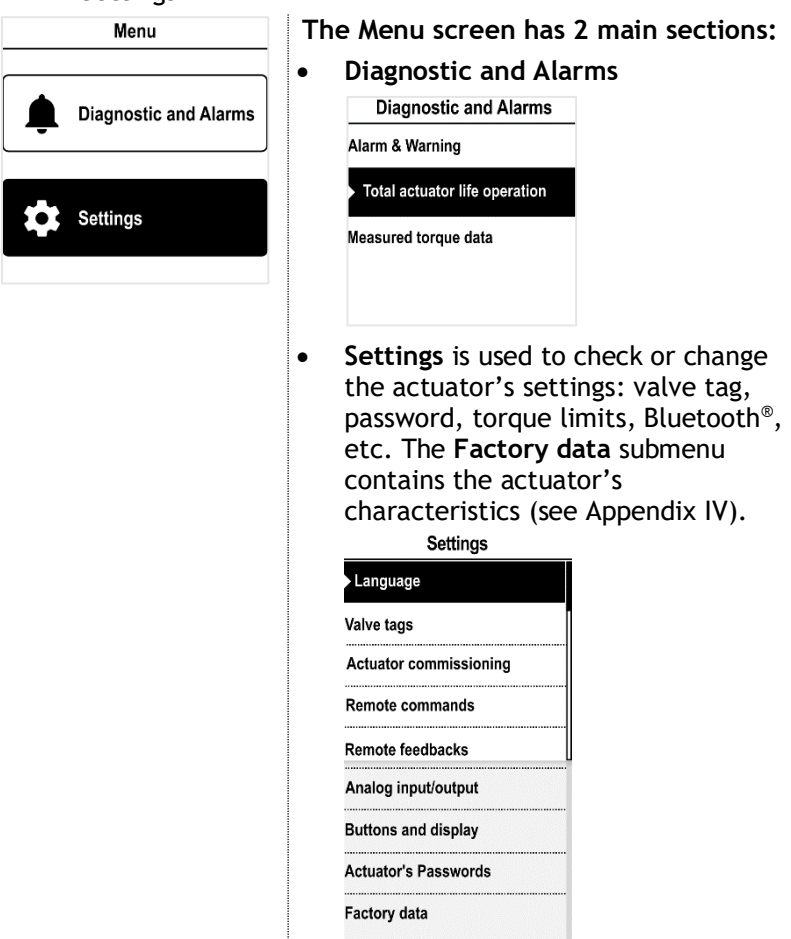

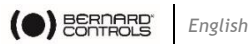

#### **Diagnostic and Alarms**

In the Diagnostic & Alarms section you can access 3 sub-sections:

- Alarm & Warning
  - All active and inactive alarms & warnings can be 0 visualized (up to 50 alarms & warnings are available)
- Total actuator life operation
  - Number of starts from last reset 0
  - Total number of starts since the beginning of the 0 operation
  - Number of starts the actuator is designed to operate 0
  - Partial operating time (operating time from last reset) 0
  - Total operating time since the beginning of the 0 operation
- Measured torgue data

The last 50 torque values (~200 points) are plotted in both directions:

- **Opening direction** 0
- Closing direction 0

#### How to use the knobs

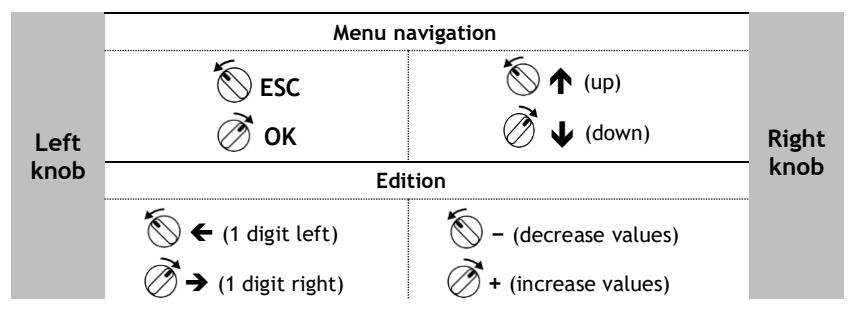

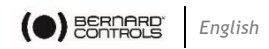

### 4.4 Local control with the Smartphone application

Using the Bluetooth® connection of the actuator, it can be operated with the Bernard Controls smartphone application (**BC App**).

- Bluetooth<sup>®</sup> is active on the actuator at delivery.
- Using the Local controls with BC App requires to have Bluetooth® activated on your smartphone

The application needs to be downloaded and installed on a phone to connect to the actuator by entering an access code.

See Appendix I for preliminary steps.

### 4.4.1 Operation screen

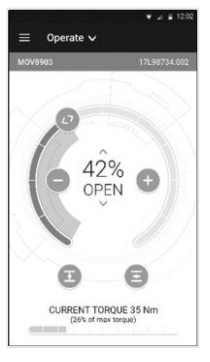

#### Before operation

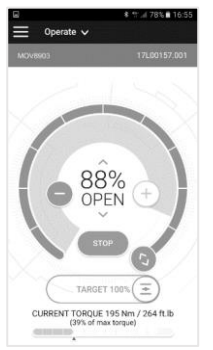

During operation

#### Status screen indicates:

- Top:
  - 1. Access to main menu
  - 2. Alternately valve tag and mainboard reference, or control mode
  - 3. Warnings or alarms (if any)
- **Center**: current position of the valve, either CLOSED, opening percentage between 0 and 100%, or OPEN.

The following functions are used to operate the actuator:

- decreases / + increases the opening target with one or several taps

 $\mathbf{I}$  closes /  $\mathbf{E}$  opens the valve

Only with the Positioner option:

<> drag to define the target position on the dial

• Bottom: torque level with a torque gauge

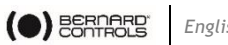

#### 4.4.2 Main menu

You can access the main menu anytime by tapping on **E**.

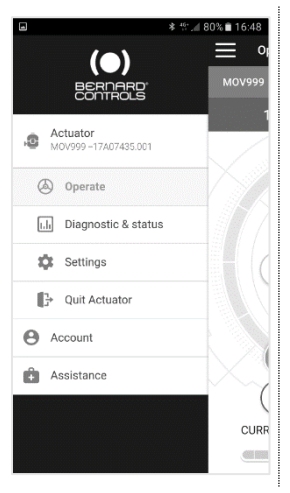

### The Main Menu has 3 main sections:

- Actuator
  - Operate: actuator operation
  - Diagnostic & status: status and alarms used
  - Settings: actuator settings
  - Quit Actuator
  - Account: account data
  - Assistance: assistance information

#### 4.4.3 Settings screen

From the main menu, you can access the settings.

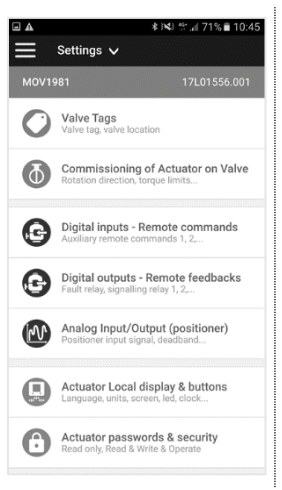

### The Settings Menu has 2 main sections:

- Top Section: access to main menu, then valve tag and mainboard reference
- Settings list: •
  - Valve identification
  - Commissioning of valve
  - Inputs / Outputs / Bus •
  - Actuator local settings
  - Access code definition ٠
  - Reset to factory data ٠

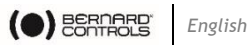

### 4.5 Remote controls

The BT INTELLI+ remote control system can be operated using an external or internal voltage supply.

The input circuits are fully opto-isolated. The pulse command system requires 4 connecting wires on the client terminal strip: Common, STOP, OPEN, CLOSE. If the STOP local command button is not used, do not connect the STOP wire. The OPEN (or CLOSE) contact must be maintained to operate the actuator.

### 4.5.1 Single switch control (Dry Contact)

The actuator can be controlled via a single external switch.

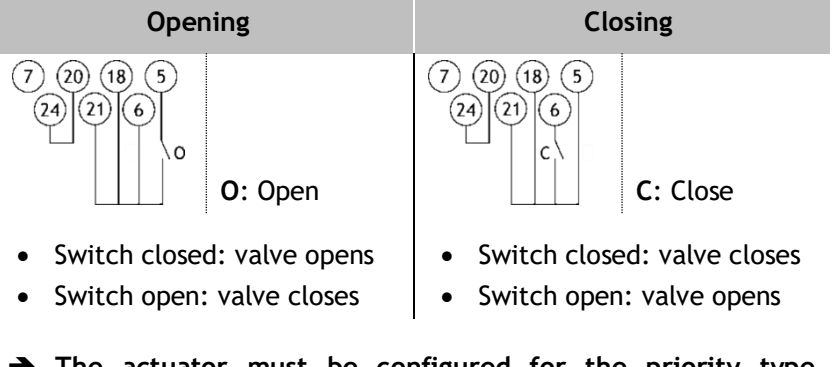

→ The actuator must be configured for the priority type required (open or close), see §5.5.3.

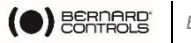

#### 4.5.2 Remote commands

The open and close commands are self-holding (pulse commands) as a standard configuration.

To remove self-holding, remove wire to terminal 18.

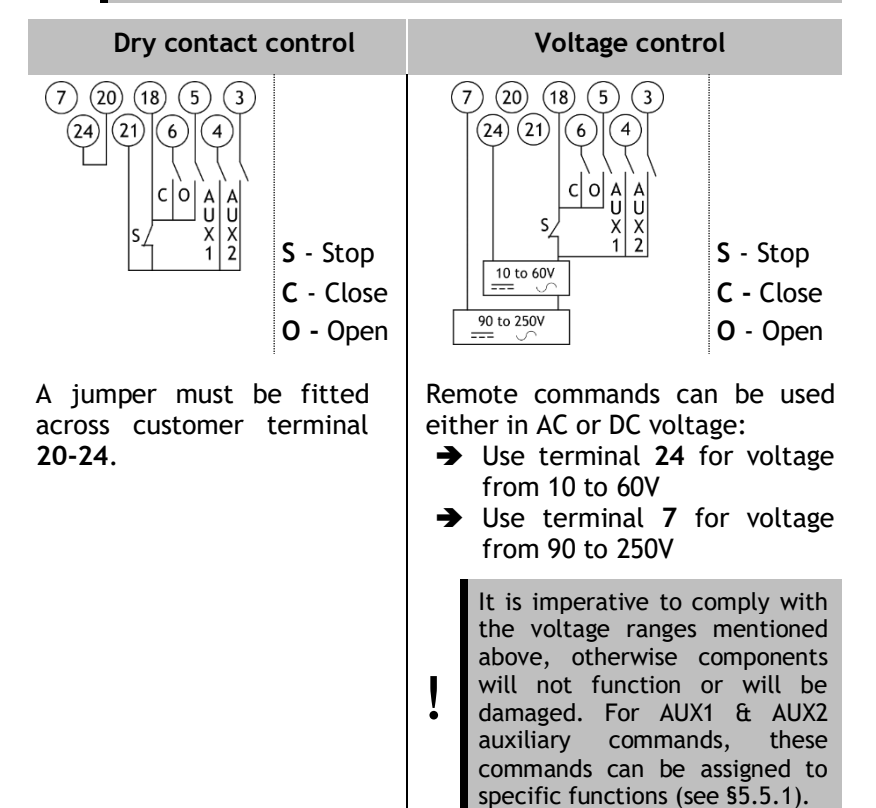

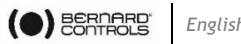

### 4.6 Analog Input/Output (OPTION)

#### 4.6.1 Analog signal types

Some actuator configurations can perform control functions in response to a control signal.

| Possible signals                          | Input impedance<br>(ohms) |
|-------------------------------------------|---------------------------|
| 4-20 mA<br>0-20 mA<br>4-12 mA<br>12-20 mA | 260                       |
| 0-10V                                     | 10000                     |

#### 4.6.2 Positioner configuration

To use this function, Positioner mode must be activated:

- using INTELLI+ menu see §5.6.1 •
- using Auxiliary Commands set with Proportional/ON-OFF see §5.5.1

The input signal is automatically calibrated on the stroke of the actuator (0 - 100%). There is no need to adjust the operating range of the actuator.

The input signal is isolated from the ON/OFF commands and from the remote position signal.

The actuator can still be operated in ON/OFF mode with the Open, Close and Stop commands or using Proportional control. One of the auxiliary commands must be used to select between these 2 control modes.

In the standard configuration, Auxiliary Command is set on Proportional/ON-OFF to allow the control mode to be selected remotely:

- ➔ Proportional = Analog control
- $\rightarrow$  ON/OFF = ON/OFF control

➔ For Analog Input/Output settings (e.g. Dead band), see §5.5.

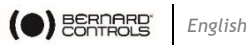

#### COMMISSIONING 5

This section describes the commissioning steps using the Control panel, except otherwise mentioned.

The commissioning can be done through the App in the menu Settings > Commissioning of Actuator on valve.

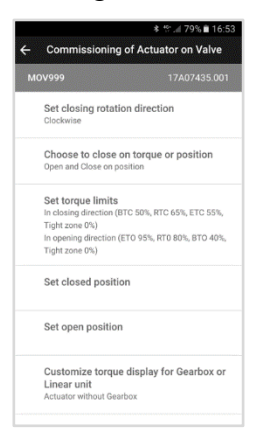

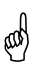

In order to modify the actuator settings, the control mode must be set to Local mode.

### Accessing the actuator menu

To change the actuator's settings or check the active warnings and alarms, use the Control Panel or the BC App to access the actuator's menu.

> It is your responsibility to set the security of the Local Commands (Control Panel or Smartphone Application) for your process:

- The default position of the Control selector button should be on Remote
- The Access Code of the actuator should have been changed
- The remote command "Local Command Inhibition" (from DCS) should be active

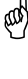

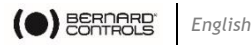

To access the actuator menu, enter the access code.

#### If you are the end-user:

(ad)

At the first on-site start, we strongly advise you to modify the default Bluetooth® access codes. To proceed to these changes, please follow the 2 following procedures.

Initial access codes are 0000 to check settings or 9000 to modify them.

### How to enter the access code with Control panel

- 1. Turn the left knob to the right and hold.
- 2. Turn the right knob to the left and to the right.

The following screen appears.

| 17C00145.001   | * |
|----------------|---|
| ACCESS CODE?   |   |
| <b>_</b>       | _ |
| <b>0</b> 0 0 0 | ) |
| ▼              | - |
| ок             |   |
| <u>.</u>       |   |

- 3. Enter the access code
  - a. Set the digit value with  $\mathbf{J}$  and  $\mathbf{\uparrow}$  on the right knob.
  - b. Select with **OK** on the left knob when the value is right.
  - c. Set the following digit: 9000.

| 17000145.001 |     |
|--------------|-----|
| ACCESS COD   | )E? |
| 900          | 0   |
| OK           |     |

If you validate an incorrect value, choose ESC with the left knob to reset it.

d. Once you have set all digits, confirm with **OK** at the bottom of the screen.

The following screen appears.

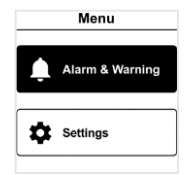

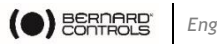

#### How to reset the access codes

- If the actuator powered ON for more than 10 minutes, switch 1. it OFF and switch it back ON.
- 2. When on the operation display, *h*old both the left knob  $\infty$ and the right knob O during 10s.

The following screen appears.

| Reset p           | assword             |
|-------------------|---------------------|
| Do you wa<br>chan | ant to save<br>ges? |
| NO                | YES                 |
|                   |                     |

Select YES then validate with OK. 3.

The access codes are now reset to 0000 and 9000 and can be reprogrammed.

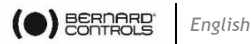

#### How to change the access codes

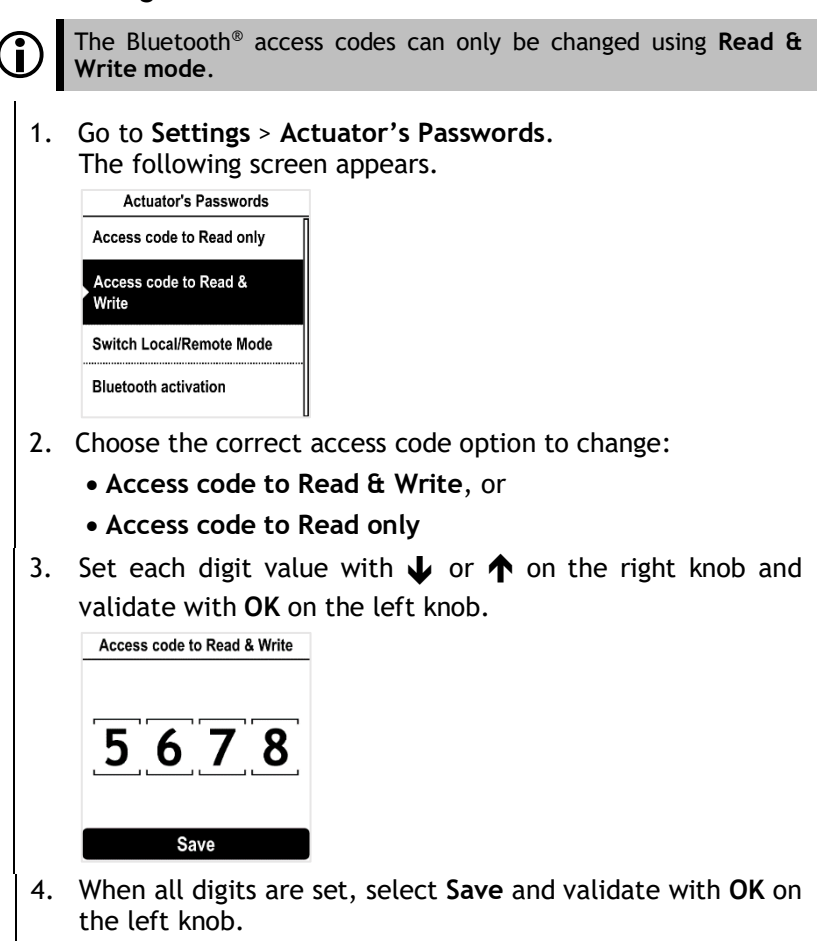

5. Return to the main menu or guit the settings with several ESC.

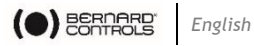

### How to change the access codes with BC App

- 1. Go to Main Menu
- 2. Select Settings > Actuator passwords and security. The following screen appears.

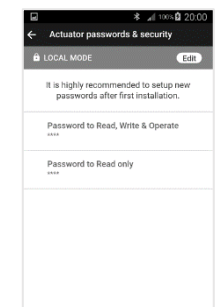

3. Select the Password you want to change.

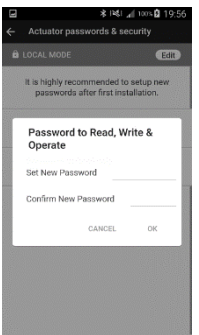

- Enter your new password and confirm it. 4.
- 5. Tap on **OK** to validate.

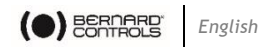

### 5.1 Setting the display language

#### How to change the display language

 Enter the menu, then navigate to Settings > Language. The following screen appears.

| Language                    |
|-----------------------------|
| <ul> <li>English</li> </ul> |
| O Français                  |
| ○ 简体中文                      |
| ○ 繁文                        |
| O Deutsch                   |
| O Nederlands                |
| O Español                   |
| O Italiano                  |
| O Português                 |
| О Русский                   |
| ○ 한국어                       |
| ع رب ی 🔿                    |
| O Polski                    |
| O Türk                      |
| O Downloaded Language       |
| SAVE                        |

- 2. Select the language with  $\checkmark$  or  $\uparrow$  on the right knob then confirm with **OK** on the left knob.
- 3. Go to SAVE with ↓ or ↑ on the right knob then validate with OK on the left knob.

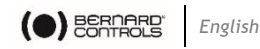

### 5.2 Valve tags

The actuator valve TAG name and its location or process can be set in **Settings > Valve Tags**.

#### 5.2.1 How to change the valve TAG

| 1. | Enter the menu, then go to Settings > Valve Tags. |
|----|---------------------------------------------------|
|    | The following screen appears.                     |
|    | Valve Tags                                        |
|    | Valve TAG                                         |
|    | S844.8                                            |
|    | Location or Process                               |
|    |                                                   |
|    |                                                   |
|    |                                                   |
|    |                                                   |

- 2. Select the Valve TAG box.
- 3. Define the Valve TAG with  $\checkmark$  or  $\uparrow$  on the right knob.
- 4. Go to SAVE with ↓ or ↑ on the right knob then validate with OK on the left knob.

#### 5.2.2 How to change the location or process

 Enter the menu, then go to Settings > Valve Tags The following screen appears.

| valve lays          |
|---------------------|
| Valve TAG           |
| S844.8              |
| Location or Process |
|                     |
|                     |

- 2. Select Location or Process box.
- Define the Location or Process with ↓ or ↑ on the right knob.
- Go to SAVE with ↓ or ↑ on the right knob then validate with OK on the left knob.

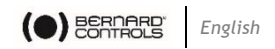

### 5.3 Actuator Commissioning setting

#### 5.3.1 Setting closing direction

Default setting for closing direction is clockwise. Depending on the application, the closing direction may change.

#### How to change closing direction

1. Enter the menu and navigate to Settings > Actuator commissioning > Set closing direction.

|           | -                     |
|-----------|-----------------------|
|           | Set closing direction |
| $\odot$   | Clockwise             |
| 0         | Counter-clockwise     |
| $\square$ | Save                  |
|           |                       |
|           |                       |
|           |                       |

- Choose the closing rotation direction required, Clockwise or Counter-clockwise with ↓ or ↑ on the right knob then confirm with OK on the left knob.
- 3. Go to SAVE with ↓ or ↑ on the right knob then validate with OK on the left knob.

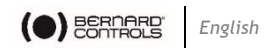

### 5.3.2 Setting the closing and opening type of end of travel

This section shows the option for the actuator's end of travel setting in both direction (Open and Close): **Position** or **Torque** can be selected.

#### How to set the closing and opening type

1. Enter the menu, then go to Settings > Actuator commissioning > Closing & Opening type.

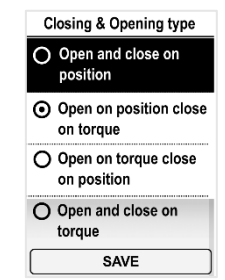

2. Select your option with  $\mathbf{\downarrow}$  or  $\mathbf{\uparrow}$  on the right knob then confirm with **OK** on the left knob.

BTC

3. Select **Save** then validate with **OK** on the left knob.

### 5.3.3 Setting the torque limits

This setting allows to set torque limits at the main steps of the travel: at the beginning (**Break**), during the travel (**Run**) and at the end of the travel (**End**).

Limits are:

• In closing direction:

Break to Close (**BTC**), Run to Close (**RTC**), End to Close (**ETC**), Tight zone

• In opening direction:

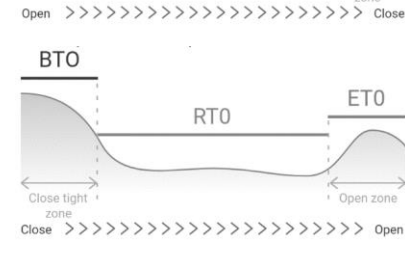

RTC

FTC

Break to Open (**BTO**), Run to Open (**RTO**), End to Open (**ETO**), Tight zone

To ensure unseating, the Break percentage should be superior to the Tight zone percentage.

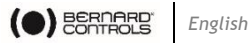

#### How to set torque limits

- 1. Enter the menu, then navigate to Settings > Actuator Commissioning.
- 2. Select Set torque limits and validate with OK on the left knob. Commissioning of actuator...

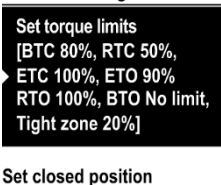

3. Select closing or opening direction and validate with OK on the left knob.

The following screen appears.

Torque limits in closing direc

| Break to Close (BTC)   |       |
|------------------------|-------|
| 80%                    | ¢     |
| Run to Close (RTC)     |       |
| 50%                    |       |
| End to Close (ETC)     | ••••• |
| 100%                   | ¢     |
| Opening & closing zone |       |
| 20%                    | \$    |
| -                      |       |

4. Select the limit to modify with  $\mathbf{J}$  or  $\mathbf{\uparrow}$  on the right knob then validate with **OK** on the left knob.

The following screen appears.

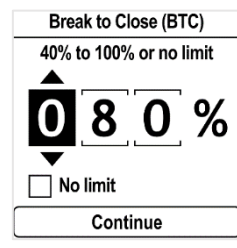

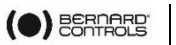

- 5. To set the Break limits
  - Set the 1<sup>st</sup> digit on 0 or 1 with ↓ or ↑ on the right knob then validate with OK

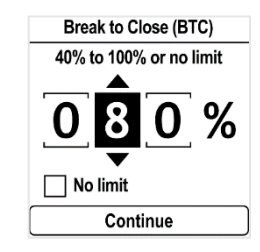

- Set the 2<sup>nd</sup> & 3<sup>rd</sup> digits with ↓ or ↑ on the right knob then validate each with OK. The No limit checkbox is filled in when the option is selected.
- To set **No limit**, make sure the checkbox is filled in, validate with **OK** and confirm using **OK** again.

| Break to Close (BTC)    |  |  |  |
|-------------------------|--|--|--|
| 40% to 100% or no limit |  |  |  |
| %                       |  |  |  |
| ✓ No limit              |  |  |  |
| Continue                |  |  |  |

To correct the set value, go to the 3<sup>rd</sup> digit

with  $\uparrow$  then to the previous digits with ESC and review **a.** or **b.** sub-steps to set a new value.

When done, go to **Continue** with  $\checkmark$  then validate with **OK** on the left knob.

The torque limit settings page appears.

6. To set the Run limit, the End limit, and the Tight zone:

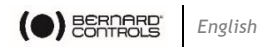

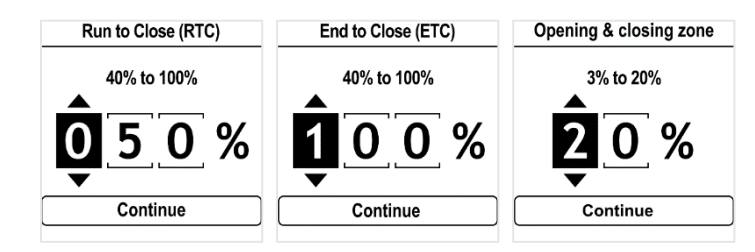

Set each digit value with  $\checkmark$  or  $\uparrow$  on the right knob then validate with **OK** on the left knob.

Validate Continue with OK on the left knob.

7. When all limits are set, select **Save** and validate with **OK** on the left knob.

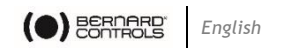

#### 5.3.4 Setting the over-torque limiter

The over torque limiter allows to stop the actuator in anticipation of the set torque limit. If the actuator is stopped at the torque limit, the effect of the inertia could lead to an actual torque on the valve seat higher than the limit set.

#### How to set the over torque limiter

1. Enter the menu, then navigate to Settings > Actuator Commissioning.

The following screen appears.

| Actuator Commissioning                                    |   |  |
|-----------------------------------------------------------|---|--|
| Set closing direction<br>[Clockwise]                      |   |  |
| Closing & Opening type<br>[Open and close on<br>position] |   |  |
| Set Torque Limits                                         |   |  |
| Overtorque limiter on<br>valve seat                       | L |  |
| Set Closed Position                                       |   |  |
| Set Open Position                                         |   |  |
| Speed Control (Timer)                                     |   |  |
| Set the attributes for<br>NAMUR's alarms and<br>warnings  |   |  |

Overtorque limiter on valve..

2.

| O Disable |  |  |  |
|-----------|--|--|--|
| O Enable  |  |  |  |
| SAVE      |  |  |  |

- 3. Select **Enable** / **Disable** then confirm with **OK** on the left knob.
- Go to Save with ↓ or ↑ on the right knob then validate with OK on the left knob.

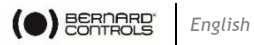

#### 5.3.5 Setting the open and closed positions

The BT INTELLI+ features a position sensor. To set end positions, the OPEN and CLOSED positions need to be set one after another, depending on the first one set.

#### How to set CLOSED and OPEN position

1. Enter the menu, then navigate to **Settings** > **Actuator** Commissioning > Set closed position (depending on your needs).

The following screen appears. Set closed position Use the actuator BUTTON to go to CLOSED position (0%) Save

- 2. Close the valve using the closing knob  $\overline{\bullet}$ .
- 3. When the valve is closed, validate Save with OK on the left knob.

The following screen appears.

| Set closed position                                                           |         |  |  |  |
|-------------------------------------------------------------------------------|---------|--|--|--|
| Please, confirm the Valve<br>is in CLOSED position<br>0% to save this setting |         |  |  |  |
| Cancel                                                                        | Confirm |  |  |  |
|                                                                               |         |  |  |  |

4. Select **Confirm** with **OK** on the left knob. The following screen appears.

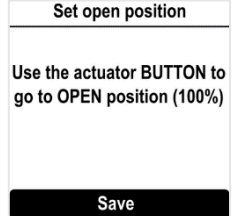

Open the valve using the opening knob  $\overline{\mathbf{T}}$ . 5.

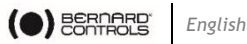

An indication of stroke angle appears.

The position can be set with **OK** on the left knob at any moment.

However, if the stroke you set is too small, the following error screen appears.

| Calibration error        |  |  |
|--------------------------|--|--|
| Stroke Error, try again? |  |  |
| Try again                |  |  |

Select Try again with OK on the left knob and continue to open the valve.

| Set open position                                     |  |  |  |  |
|-------------------------------------------------------|--|--|--|--|
| Use the actuator BUTTON to go to OPEN position (100%) |  |  |  |  |
| Stroke 21.7°                                          |  |  |  |  |
| Save                                                  |  |  |  |  |

When the correct position is reached, select Save with OK on the left knob.

The following screen appears.

| Set open position                                                             |         |  |  |  |
|-------------------------------------------------------------------------------|---------|--|--|--|
|                                                                               |         |  |  |  |
| Please, confirm the Valve<br>is in OPEN position 100%<br>to save this setting |         |  |  |  |
| Cancel                                                                        | Confirm |  |  |  |
|                                                                               |         |  |  |  |

Select **Confirm** with **OK** on the left knob. 6.

Closing and opening positions are set.

→ Once end positions are set, proceed to an operation in each direction to check the settings.

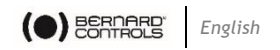

### 5.3.6 Setting the speed control (Timer)

Speed control allows to reduce the actuator's operation speed, for instance to protect a pipe from water hammering.

You can set travel sections with reduced opening or closing speed.

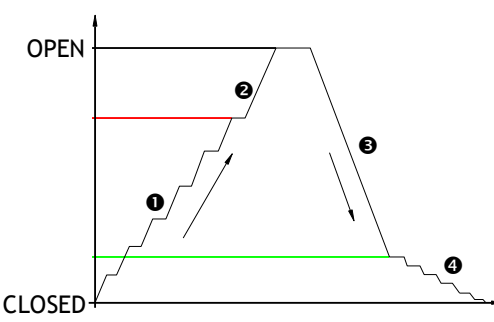

Slow-motion at closing

Over the second second seco

Normal speed at opening

• Slow-motion at opening

The following options are available.

- Beginning of slow-motion zone (opening/closing direction)
- End of slow-motion zone (opening/closing direction)
- Slow-motion duration

Total opening/closing time is the result of slow-motion duration and normal speed duration.

#### How to set the timer

1. Enter the menu, then navigate to Settings > Actuator Commissioning > Speed Control (Timer).

The following screen appears.

Speed Control (Timer) Travel section with reduced opening speed [From 067% to 000%, Slowmotion 0012s] Total opening time [Not activated] Travel section with reduced opening speed [From 067% to 000%, Slowmotion 0012s] Total opening time [Not activated]
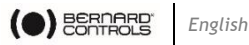

2. Select either opening or closing direction and confirm with **OK** on the left knob.

The following screen is displayed.

| In opening direction                                 |    | In closing direction                                     |    |  |
|------------------------------------------------------|----|----------------------------------------------------------|----|--|
| Beginning of Slow Motior<br>Zone (opening direction) | ו  | Beginning of Slow Motio<br>Zone (closing direction)      |    |  |
| 067%                                                 | ¢  | 030% ↔<br>End of Slow Motion Zone<br>(closing direction) |    |  |
| End of Slow Motion Zone<br>(opening direction)       |    |                                                          |    |  |
| 099%                                                 | ÷  | 000%                                                     | ÷  |  |
| Slow motion duration                                 |    | Slow motion duration                                     |    |  |
| 0012s                                                | \$ | 0017s                                                    | \$ |  |
| Total Opening Time Not<br>Activated                  |    | Total Closing Time 33s                                   |    |  |
| Save                                                 |    | Save                                                     |    |  |

3. Select Beginning of Slow-Motion Zone. The following screen appears.

Beginning of Slow Motion ...

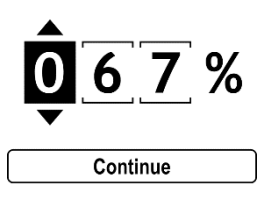

- Set the position in % between Closing (0%) and Opening 4. (100%) and confirm with Continue.
- Select End of Slow-Motion Zone. 5. The following screen appears.

```
End of Slow Motion Zone (...
```

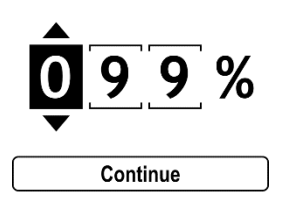

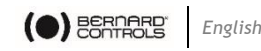

- 6. Set the position in % between Closing (0%) and Opening (100%) and confirm with **Continue**.
- 7. Select Slow motion duration.
- 8. The following screen appears. Slow motion duration

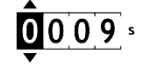

Continue

9. Set the duration then confirm with **Continue**.

The total operating time will be calculated and is shown in the Total Opening Time screen (for total opening or closing time).

If "not activated" is displayed, the slow-motion duration defined is too short.

10. Go to Save with  $\psi$  or  $\uparrow$  on the right knob then validate with OK on the left knob.

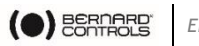

### 5.3.7 Setting NAMUR alarms and warnings

For each alarm or warning, the following setting options are available:

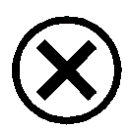

#### Failure

High severity: Signal invalid due to malfunction in of the device, sensor or actuator.

#### Out of specification

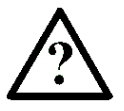

Medium severity: Permissible ambient or process conditions exceeded or the measuring uncertainty of sensors or deviations from the set value in actuators is greater than expected.

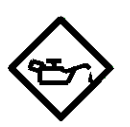

#### Maintenance required

Low severity (advisory): Although the signal is valid, the remaining life is nearly exhausted, or a function will soon be restricted due to operational conditions.

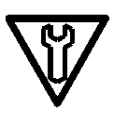

#### **Check function**

Signal temporarily invalid due to on-going work on the device.

#### How to set any alarm or warning

1. Enter the menu, then go to Settings > Actuator Commissioning > Set the attributes for NAMUR's alarms and warnings.

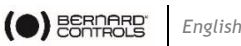

- 2. Select an alarm or warning among the list of configurable faults below and validate with OK on the left knob:
- Memory Configuration Fault ٠
- Memory Activity Fault
- Valve jammed .
- Partial Stroke error •
- Lost Phase .
- Position Fault
- Error in Closing Direction •
- Error in Opening Direction •
- Motor blocked in closing • direction
- Motor blocked in opening . direction
- Motor is hunting
- Low Battery Error
- **Position Sensor Fault** •
- **Torque Sensor Fault** •
- Loss of 4-20 mA signal •
- **Overtravel**

- Temperature out of • specification
- Mainboard-HMI communication
- Thermal overload
- Handwheel action
- Fieldbus Redundancy Error
- Fieldbus communication
- Vibration Overload Error
- 24V Auxiliary Supply Fault
- **Excessive Number of Starts**
- Auxiliary Command 2 •
- Power outage •
- Fault on Local Command • Buttons
- Phases non-conformity
- Selector in LOCAL mode
- Selector in OFF position •
- Torque approaching the • limit
- 3. The following screen appears.

| Maintenance required  |
|-----------------------|
| Out of specifications |
| O Check operation     |
| <b>○</b> Failure      |
| Save                  |

- Choose the desired setting with  $\mathbf{J}$  or  $\mathbf{\uparrow}$  on the right knob, 4. then navigate to Save and validate with OK on the left knob.
- Choose YES to confirm when on the confirmation screen. 5.

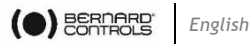

# 5.4 Setting the buttons and display

The buttons and display settings can be selected in Settings > Buttons and display.

#### How to change the language 5.4.1

In addition to the **Settings > Language** screen, the language display can be selected in this menu.

Enter the menu, then go to **Settings** > **Buttons and Display**. 1. The following screen appears.

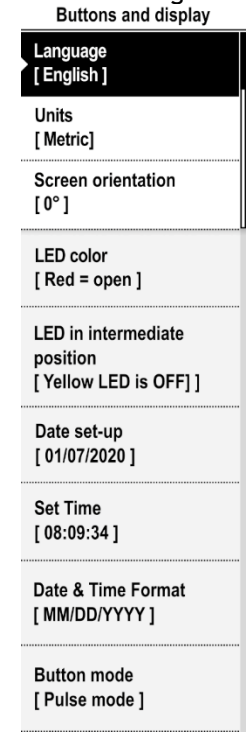

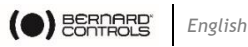

- 2. Select Language and validate with OK on the left knob. The following screen appears.

| Language              |
|-----------------------|
| • English             |
| O Français            |
| ○ 简体中文                |
| ○ 繁文                  |
| O Deutsch             |
| O Nederlands          |
| O Español             |
| O Italiano            |
| O Português           |
| О Русский             |
| ○ 한국어                 |
| ع رب ی 🔿              |
| O Polski              |
| O Türk                |
| O Downloaded Language |
| SAVE                  |

- 3. Choose the desired language with  $\mathbf{\downarrow}$  or  $\mathbf{\uparrow}$  on the right knob and confirm with **OK** on the left knob.
- 4. Go to SAVE with  $\clubsuit$  or  $\clubsuit$  on the right knob then validate with **OK** on the left knob.

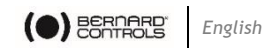

#### 5.4.2 How to change the units between metric and imperial

The unit of measure can be changed between metric or imperial.

1. Enter the menu, then navigate to **Settings** > **Buttons and Display**.

| The following screen appears.<br>Buttons and display      |
|-----------------------------------------------------------|
| Language<br>[English]                                     |
| Units<br>[Metric]                                         |
| Screen orientation<br>[0°]                                |
| LED color<br>[ Red = open ]                               |
| LED in intermediate<br>position<br>[ Yellow LED is OFF] ] |
| Date set-up<br>[ 01/07/2020 ]                             |
| Set Time<br>[ 08:09:34 ]                                  |
| Date & Time Format<br>[ MM/DD/YYYY ]                      |
| Button mode<br>[ Pulse mode ]                             |

2. Select **Units** and validate with **OK** on the left knob.

| Units      |
|------------|
| • Metric   |
| O Imperial |
| Save       |

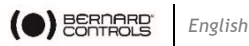

- 3. Choose the appropriate units with  $\mathbf{J}$  or  $\mathbf{\uparrow}$  on the right knob and validate with **OK** on the left knob.
- 4. Go to Save with  $\mathbf{\downarrow}$  or  $\mathbf{\uparrow}$  on the right knob and confirm with OK.

#### How to change the orientation of your display 5.4.3

The display orientation can be modified according to the physical orientation of your actuator.

1. Enter the menu, then go to **Settings** > **Buttons and Display**. The following screen appears.

| Buttons and display                                       |
|-----------------------------------------------------------|
| Language<br>[ English ]                                   |
| Units<br>[ Metric]                                        |
| Screen orientation<br>[ 0° ]                              |
| LED color<br>[ Red = open ]                               |
| LED in intermediate<br>position<br>[ Yellow LED is OFF] ] |
| Date set-up<br>[ 01/07/2020 ]                             |
| Set Time<br>[ 08:09:34 ]                                  |
| Date & Time Format<br>[ MM/DD/YYYY ]                      |
| Button mode<br>[ Pulse mode ]                             |

2. Select Screen orientation and validate with OK on the left knob.

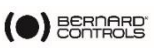

|   | Screen orientation |
|---|--------------------|
| 0 | 0°                 |
| 0 | 90°                |
| 0 | 180°               |
| 0 | 270°               |
| ~ | Auto rotate        |
| _ | Save               |

3. Select the rotation angle matching the actuator orientation or select Auto rotate.

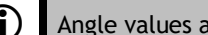

- () Angle values are counterclockwise.
  - 4. Validate with OK on the left knob, then Save and confirm. The following screen appears.

| Screen o          | rientation          |
|-------------------|---------------------|
| Do you wa<br>chan | int to save<br>ges? |
| NO                | YES                 |
|                   |                     |

5. Select YES then validate with OK on the left knob. The display rotates accordingly.

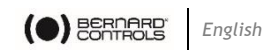

## 5.4.4 How to choose green or red LED color for open position

The LED color configuration can be adjusted depending on the local standards.

## How to set LEDs configuration

| 1. | Enter the menu. t                                         | hen go to Settings > Buttons and Display. |
|----|-----------------------------------------------------------|-------------------------------------------|
|    | The following scre<br>Buttons and display                 | en appears.                               |
|    | Language<br>[English]                                     |                                           |
|    | Units<br>[ Metric]                                        |                                           |
|    | Screen orientation [ 0° ]                                 |                                           |
|    | LED color<br>[ Red = open ]                               |                                           |
|    | LED in intermediate<br>position<br>[ Yellow LED is OFF] ] |                                           |
|    | Date set-up<br>[ 01/07/2020 ]                             |                                           |
|    | Set Time<br>[ 08:09:34 ]                                  |                                           |
|    | Date & Time Format<br>[ MM/DD/YYYY ]                      |                                           |
|    | Button mode<br>[ Pulse mode ]                             |                                           |

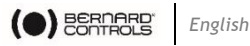

- 2. Go down in the menu to LED color and validate with OK on the left knob.

The following screen appears.

| LED Color    |  |
|--------------|--|
| Green = Open |  |
| O Red = Open |  |
| Save         |  |
|              |  |
|              |  |

- 3. Select the corresponding setting and validate with OK on the left knob.
- 4. Go to Save and validate it.

The following screen appears.

| LED               | Color               |
|-------------------|---------------------|
| Do you wa<br>chan | ant to save<br>ges? |
| NO                | YES                 |
|                   |                     |

5. Select YES and validate.

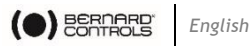

- 5.4.5 How to activate yellow LEDs for intermediate position
  - 1. Enter the menu, then go to Settings > Buttons and Display. The following screen appears.

| Buttons and display                                       |
|-----------------------------------------------------------|
| Language<br>[English]                                     |
| Units<br>[Metric]                                         |
| Screen orientation [ 0° ]                                 |
| LED color<br>[ Red = open ]                               |
| LED in intermediate<br>position<br>[ Yellow LED is OFF] ] |
| Date set-up<br>[ 01/07/2020 ]                             |
| Set Time<br>[ 08:09:34 ]                                  |
| Date & Time Format<br>[ MM/DD/YYYY ]                      |
| Button mode<br>[ Pulse mode ]                             |

2. Go down in the menu to LED in intermediate position and validate with OK on the left knob.

The following screen appears.

LED in intermediate position

| • Yellow LED is OFF |  |
|---------------------|--|
| O Yellow LED is ON  |  |
| Save                |  |

3. Select the appropriate setting then validate with OK on the left knob.

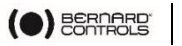

English

4. Got to Save and validate.

The confirmation screen appears.

5. Select YES and validate.

### 5.4.6 How to set the date

A battery located under the INTELLI+ board allows the date to be saved.

The battery's life cycle is 10 years. When it is almost empty (> 1.95 V), the "Low Battery error" alarm will appear.

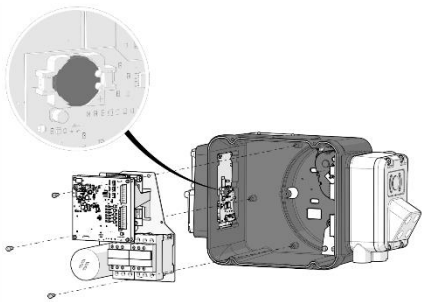

The date of the actuator can be configured in **Setting > Date set-up**.

1. Enter the menu, then navigate to **Settings** > **Buttons and Display.** 

The following screen appears. Buttons and display

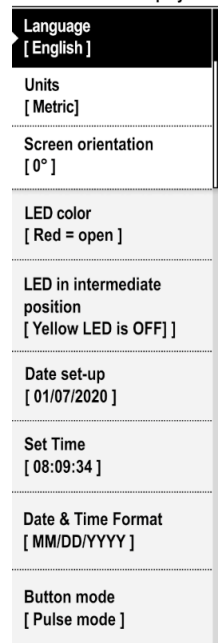

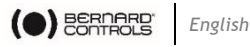

- Navigate down the menu to Date set-up and validate with OK 2. on the left knob.

The following screen appears.

| Date set- | up |
|-----------|----|
| Day       |    |
| 01        | \$ |
| Month     |    |
| January   | ¢  |
| Year      |    |
| 2021      | ¢  |
| Save      |    |

- 3. Select the Day, Month and Year, configure them with  $\clubsuit$  or  $\clubsuit$  on the right knob and confirm with **OK** on the left knob.
- Go to SAVE with  $\mathbf{\downarrow}$  or  $\mathbf{\uparrow}$  on the right knob and validate with 4. **OK** on the left knob.

#### 5.4.7 How to set the time

Similarly to the date, the time is also saved internally as long as the battery is in good working condition (see §5.4.6).

The time can be configured in the actuator in **Setting > Set Time**.

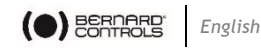

1. Enter the menu and navigate to **Settings** > **Buttons and Display.** 

The following screen appears.

| Buttons and display                                       |
|-----------------------------------------------------------|
| Language<br>[English]                                     |
| Units<br>[Metric]                                         |
| Screen orientation [ 0° ]                                 |
| LED color<br>[ Red = open ]                               |
| LED in intermediate<br>position<br>[ Yellow LED is OFF] ] |
| Date set-up<br>[ 01/07/2020 ]                             |
| Set Time<br>[ 08:09:34 ]                                  |
| Date & Time Format<br>[ MM/DD/YYYY ]                      |
| Button mode<br>[ Pulse mode ]                             |

2. Go down in the menu to **Set Time** and validate with **OK** on the left knob.

| Set Time                         |
|----------------------------------|
| 24 hour clock format<br>HH:MM:SS |
| <u>1</u> 0:28:51                 |
| Save                             |

- 3. Select the hour, minute and second with ↓ or ↑ on the right knob and confirm with OK on the left knob.
- 4. Navigate to SAVE with  $\checkmark$  or  $\uparrow$  on the right knob then validate with OK on the left knob.

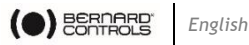

#### 5.4.8 How to set the date and time format

The date and time format can be configured in Setting > Date & Time Format.

1. Enter the menu, then go to Settings > Buttons and Display. The following screen appears.

| Buttons and display                                       |
|-----------------------------------------------------------|
| Language<br>[English]                                     |
| Units<br>[ Metric]                                        |
| Screen orientation [ 0° ]                                 |
| LED color<br>[ Red = open ]                               |
| LED in intermediate<br>position<br>[ Yellow LED is OFF] ] |
| Date set-up<br>[ 01/07/2020 ]                             |
| Set Time<br>[ 08:09:34 ]                                  |
| Date & Time Format<br>[ MM/DD/YYYY ]                      |
| Button mode<br>[ Pulse mode ]                             |

2. Go down in the menu to Date & Time Format and validate with **OK** on the left knob.

| Date & Time Format |
|--------------------|
| MM/DD/YYYY         |
| O DD/MM/YYYY       |
| O YYYY/MM/DD       |
| Save               |

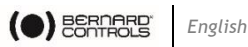

- 3. Select the desirable format with  $\mathbf{J}$  or  $\mathbf{\uparrow}$  on the right knob and confirm with **OK** on the left knob.
- 4. Navigate to SAVE with  $\mathbf{\downarrow}$  or  $\mathbf{\uparrow}$  on the right knob and validate with **OK** on the left knob.

#### 5.4.9 How to set the button mode

The button mode can be configured in **Setting > Button mode**.

The following modes are available:

- Pulse mode: turn and release the knob to send a command. •
- Maintained mode: turn and hold the knob to send a • command. The command will stop when the knob is released.
- Proportional mode: turn the knob to define a precise target • percentage of opening.
- 1. Enter the menu and navigate to Settings > Buttons and Display.

| Buttons and display                                       |
|-----------------------------------------------------------|
| Language<br>[English]                                     |
| Units<br>[Metric]                                         |
| Screen orientation [ 0° ]                                 |
| LED color<br>[ Red = open ]                               |
| LED in intermediate<br>position<br>[ Yellow LED is OFF] ] |
| Date set-up<br>[ 01/07/2020 ]                             |
| Set Time<br>[ 08:09:34 ]                                  |
| Date & Time Format<br>[ MM/DD/YYYY ]                      |
| Button mode<br>[ Pulse mode ]                             |

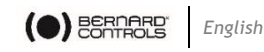

2. Go down in the menu to **Button mode** and validate with **OK** on the left knob.

| Button mode         |
|---------------------|
| • Pulse mode        |
| O Maintained mode   |
| O Proportional mode |
| Save                |

- 3. Select the desirable format with  $\psi$  or  $\uparrow$  on the right knob and confirm with **OK** on the left knob.
- Go to SAVE with ↓ or ↑ on the right knob and validate with OK on the left knob.

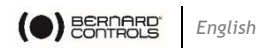

# 5.5 Setting Remote commands

#### 5.5.1 Setting Auxiliary Remote commands

To set Auxiliary Remote commands, navigate to **Settings** > **Remote Commands** > **Auxiliary Remote Commands 1** or **2**.

The following options are available:

- Local / Remote option enables remote control or local control from a remote location.
- Local + Remote / Remote option enables remote and local control from a remote location.
- Local command inhibition option allows a remote command to override local commands, even if Local/Remote selector is on Local on the actuator.
- **Opening inhibition** prevents the actuator from opening.
- **Closing inhibition** prevents the actuator from closing.
- **Proportional / On-Off** allows to control the equipment either with the positioner function (e.g. 4-20 mA), or with Open / Close / Stop controls.

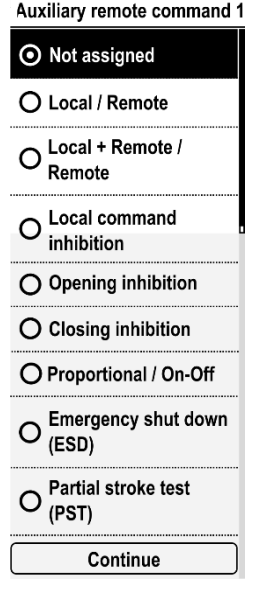

- Emergency Shutdown (ESD) option allows to set up the ESD, which is a security command. You can choose between open, close, or stayput.
- Partial Stroke test (PST) option allows to set up the PST, which triggers a small stroke in the direction of your choosing. You can choose the percentage of travel, and the duration of this travel (e.g. 10% in 30 sec).

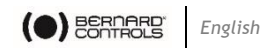

#### 5.5.2 Setting Remote Stop command

Only in hardwired control mode (i.e. not in bus mode), remote stop allows to stop the actuator both in normally open and normally closed configurations. Remote stops are performed by opening a contact (whereas the open or close command is made by closing a contact).

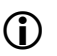

The open and close commands have priority over the stop command.

#### How to set the remote stop command

1. Navigate in the menu to **Settings > Remote Commands.** 

The following screen appears.

| Remote commands            |
|----------------------------|
| Auxiliary Remote Command 1 |
| [Not Assigned]             |
| Auxiliary Remote           |
| Command 2                  |
| [Not Assigned]             |
| Remote Stop                |
| [ STOP : Normally          |
| Closed]                    |
| Priority                   |
| [No Priority]              |
|                            |

2. Go down in the menu, select **Remote Stop** and validate with **OK** on the left knob.

| Remote otop              |
|--------------------------|
| • STOP : Normally Open   |
| O STOP : Normally Closed |
| Save                     |

- 3. Select the STOP mode: Normally opened or Normally closed.
- 4. Go down to **Save** and validate with **OK** on the left knob. The confirmation screen appears.
- 5. Select YES and validate.

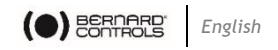

#### 5.5.3 Setting Priority for remote commands

Priority allows to reverse the direction of travel when an operation is in progress without having to stop the actuator.

How to set priority for remote command

 Navigate in the menu to Settings > Remote commands. The following screen appears.

| Remot        | e commands |
|--------------|------------|
| Auxiliary    | Remote     |
| Command      | a 1<br>    |
| [Not Assi    | gned]      |
| Auxiliary R  | emote      |
| Command :    | 2          |
| [Not Assigr  | ned]       |
| Remote Sto   | q          |
| STOP : No    | rmally     |
| Closed]      |            |
|              |            |
| Priority     |            |
| [No Priority | ]          |
|              |            |

2. Go down in the menu list, select **Priority** and validate with **OK** on the left knob.

The following screen appears.

| Priority                        |
|---------------------------------|
| <ul> <li>No priority</li> </ul> |
| O Priority to open              |
| O Priority to close             |
| O Reverse without<br>Stopping   |

- 3. Select the priority action in the list then validate with **OK** on the left knob.
- 4. Go down to **Save** and validate with **OK** on the left knob. The following screen appears.

| Pric              | ority               |
|-------------------|---------------------|
| Do you wa<br>chan | ant to save<br>ges? |
| NO                | YES                 |
|                   |                     |

5. Select YES and validate.

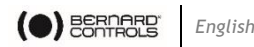

# 5.6 Setting the Analog Input/Output function (OPTION)

If you have an optional analog input/output board or double analog input/output board, go to **Settings** > **Analog input/output** to activate and configure the different necessary functions.

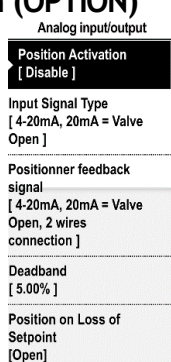

Improved positioning accuracy by self-learning algorithm [ NO ]

#### 5.6.1 Analog Input/Output - Activating the positioner

If present, the actuator can operate in positioner mode using a proportional command such as a 4-20 mA analog signal.

#### How to activate the positioner function

If you are using an auxiliary remote command, the positioner function is automatically activated or de-activated depending on the auxiliary command.

1. From the Analog Input/Output menu, enter Positioner Activation.

| Positioner Activation       |  |
|-----------------------------|--|
| O Enable                    |  |
| <ul> <li>Disable</li> </ul> |  |
| Save                        |  |
|                             |  |

- 2. Select Enable and confirm with OK on the left knob.
- 3. Go to **Save** then validate with **OK** on the left knob. The confirmation screen appears.
- 4. Select YES then validate with OK on the left knob. The Analog Input/Output menu is then displayed.

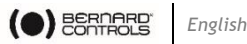

#### 5.6.2 Setting the Analog Input/Output signal

#### How to set the Input Signal

1. From the Analog Input/Output menu, enter Input Signal Type.

The following screen appears.

| Input Signal type    |
|----------------------|
| Signal Type          |
| 4-20 mA \$           |
| Signal Direction     |
| 20 mA = Valve Open + |
| <b>6</b>             |
| Save                 |

- 2. For the Signal Type and Signal Direction settings:
  - Select the setting to adjust and validate with OK on the left knob.

The corresponding setting screen appears.

| Signal Type         | Signal Direction       |
|---------------------|------------------------|
| • 4-20 mA           | 20 mA = Valve Open     |
| O 4-12 mA           | O 20 mA = Valve Closed |
| O 12-20 mA          | Continue               |
| O 0-20 mA or 0-10 V |                        |
| Continue            | ].                     |

Select the desired option and validate with OK on the left knob.

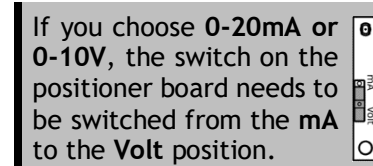

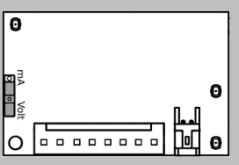

- The Continue button is highlighted, validate with OK on the left knob.
- The display goes back to Input signal type screen.
- 3. Navigate to **Save** and validate with **OK** on the left knob.

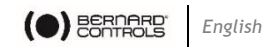

The confirmation screen appears.

4. Select **YES** then validate with **OK** on the left knob. The **Analog Input/Output** menu is then displayed.

#### 5.6.3 Setting the Analog Input/Output positioner feedback signal

#### How to set Positioner Feedback signal

1. From the Analog Input/Output menu, enter Positioner feedback signal.

The following screen appears.

| Positioner feedback s   | ignal |
|-------------------------|-------|
| Feedback signal type    |       |
| 4-20 mA                 | ÷     |
| Feedback signal directi | on    |
| 20 mA = Valve Open      | ŧ     |
| Feedback signal wiring  |       |
| 2 wires connection      | ¢     |
| Save                    |       |

- 2. For the Feedback Signal Type, Feedback Signal Direction and Feedback Signal Wiring settings:
  - Select the setting to adjust and validate with **OK** on the left knob.

The corresponding setting screen appears.

| Feedback signal type | Feedback signal direction | Feedback signal wiring |
|----------------------|---------------------------|------------------------|
| ⊙ 4-20 mA            | O mA = Valve Open         | • 2 wires connection   |
| O 4-12 mA            | O 20 mA = Valve Close     | O 3 wires connection   |
| O 12-20 mA           | Continue                  | Continue               |
| O 0-20 mA            |                           |                        |
| Continue             |                           |                        |

- Select the desired value and validate with **OK** on the left knob.
- The **Continue** button is highlighted, validate with **OK** on the left knob.

The display goes back to Input signal type screen.

3. Navigate to **Save** and validate with **OK** on the left knob. The confirmation screen appears.

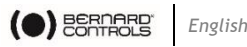

- 4. Select YES and validate with OK on the left knob.

The **Analog Input/Output** menu is then displayed.

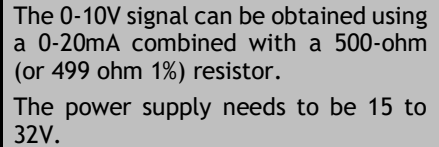

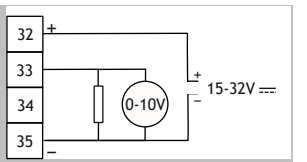

## 5.6.4 Setting the Analog Input/Ouput dead band

The dead band value represents the range over which the actuator allows the input signal to deviate from the actual actuator position without making any correction. This setting is made at the factory, but it is possible to adjust it.

- → If the dead band is too narrow, the actuator could hunt, moving back and forth in an attempt to reach the input signal value without stopping within the dead band.
- → If the dead band is too wide, positioning operations are less precise.

The default dead band is 1%.

## How to set the dead band

1. From the Analog Input/Output menu, enter Deadband.

The following screen appears.

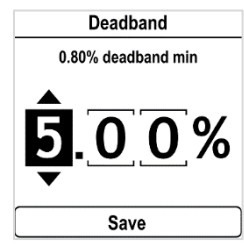

- For each digit
  - Select the digit to adjust.
  - Adjust the digit with  $\clubsuit$  or  $\bigstar$  on the right knob.
  - Validate with **OK** on the left knob.

When the last digit is validated, **Save** is highlighted.

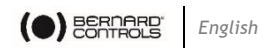

- 3. Validate with **OK** on the left knob.
  - The confirmation screen appears.
- 4. Select **YES** then validate with **OK** on the left knob. The **Analog Input/Output** menu is then displayed.

### 5.6.5 Analog Input/Output Fail-Safe position

When a 4-20 mA input signal is used, it is possible to set up a failsafe position if the input signal is lost.

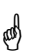

This function cannot be used with 0-20 mA signals, as the system cannot discern a lost signal from a 0-mA value.

This function is active in the standard configuration and the actuator remains in its position if the input signal is lost.

#### How to set the Position on Loss of Setpoint

1. From Analog Input/Output menu, enter Position on Loss of Setpoint.

| Pos       | ition on Loss of Setpoint |
|-----------|---------------------------|
| $\odot$   | Open                      |
| 0         | Close                     |
| 0         | Stayput                   |
| $\square$ | Save                      |

- 2. Select the desired value and validate with **OK** on the left knob.
- 3. Navigate to **Save** and validate with **OK** on the left knob. The confirmation screen appears.
- 4. Select **YES** and validate with **OK** on the left knob. The **Analog Input/Output** menu is then displayed.

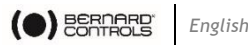

#### 5.6.6 Analog Input/Output Improved positioning accuracy

It is possible to improve the actuator's positioning accuracy over time with its self-learning algorithm.

How to set the improved positioning accuracy by self-learning algorithm

1. From the Analog Input/Output menu, enter Improved positioning accuracy by self-learning algorithm.

The following screen appears.

Improved positioning accur...

| • YES |  |
|-------|--|
| O NO  |  |
| Save  |  |

- 2. Select YES or NO and validate with **OK** on the left knob.
- 3. Go to Save, then validate with OK on the left knob. The confirmation screen appears.
- 4. Select YES then validate with OK on the left knob. The **Analog Input/Output** menu is then displayed.

#### Setting the Relays configuration 5.7

There are four available relays that can be configured for specific signaling functions: one fault relay and three signaling relays.

### How to set fault relay

1. Navigate in the menu to Settings > Remote Feedbacks. The following screen appears.

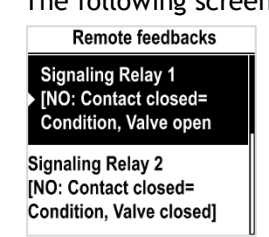

Select Fault Relay and validate with OK on the left knob. 2.

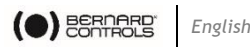

The Fault Relay screen appears.

Select the fault options among the list below:

- Overtravel
- Memory Configuration
   Fault
- Memory Activity Fault
- Excessive Number of Starts
- 24V Auxiliary Supply Fault
- Fault on Local Command Buttons
- Position Fault
- Motor is hunting
- Phases non-conformity
- Auxiliary Command 2
- Handwheel action
- Temperature out of specification
- Torque Sensor Fault
- Position Sensor Fault
- Motor blocked in opening direction
- Motor blocked in closing direction

- Error in Opening Direction
- Error in Closing
   Direction
- Lost Phase
- Thermal Overload
- Valve jammed
- Loss of 4-20 mA signal
- Mainboard-HMI communication
- Fieldbus communication
- Power outage
- Partial stroke error
- Low Battery error
- Fieldbus Redundancy Error
- Vibration Overload Error
- Selector in LOCAL mode
- Selector in OFF position
- Torque approaching the limit
- 3. Several options can be selected by navigating to the options and selecting each one with **OK** on the left knob.

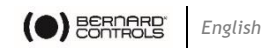

4. Go to **Save** and validate with **OK** on the left knob.

appears.

| T | he follov<br>Signallin | ving scree<br>g Options | r |
|---|------------------------|-------------------------|---|
| ſ | Do you wa<br>chan      | ant to save<br>ges?     |   |
| t | NO                     | YES                     |   |
|   |                        |                         |   |

Continue

5. Select **YES** and validate with **OK** on the left knob.

#### How to set the signaling relays configuration

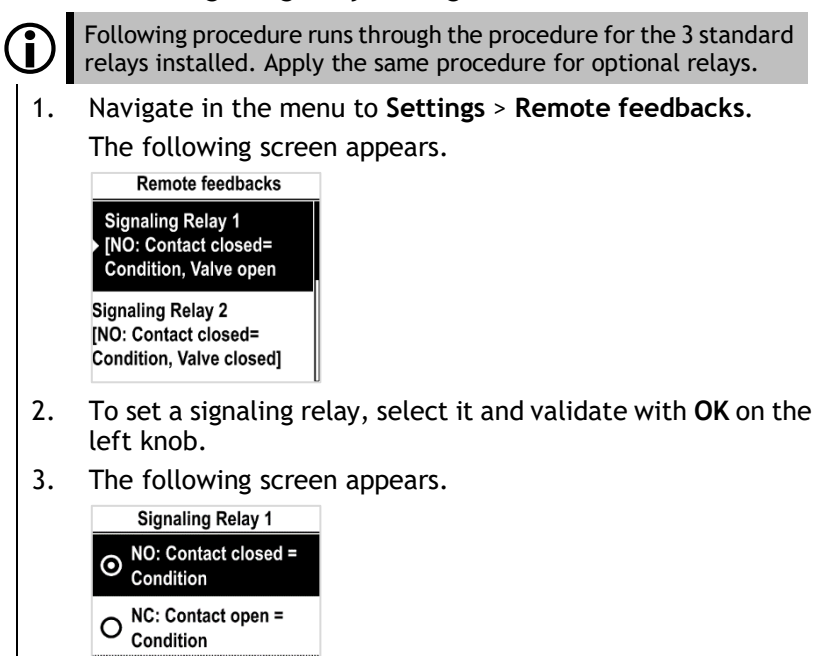

4. To set the condition, select **Contact closed** or **Contact open** option then validate with **OK** on the left knob.

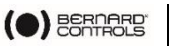

5. Select **Continue** and validate with **OK** on the left knob. The following screen appears.

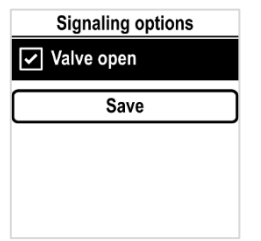

- Select an option in the below list.
   For standard relays, the available options are:
  - Valve open
  - Valve closed
  - Torque limiter
     Opening direction
  - Torque limiter Closing direction
  - Actuator is opening
  - Actuator is closing
  - Actuator is running
  - Intermediate position indication
  - ESD command received
  - OFF mode
  - Local mode
  - Remote mode
  - Stopped in intermediate position
  - Motor Thermal Overload

- Phase Loss
- Power ON
- Handwheel action
- Actuator controlled by Fieldbus
- Overtravel
- Signaling battery is low
- PST in progress
- PST fault
- Namur: Maintenance Required
- Namur: Function Check
- Namur: Out of Specifications
- Namur: Failure
- Loss of Analog setpoint signal
- Relay operated by Fieldbus
- Jammed Valve
- 7. Several options can be selected by navigating to the option and selecting each one with **OK** on the left knob.

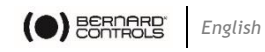

8. Go to **Save** and validate with **OK** on the left knob. The following screen appears.

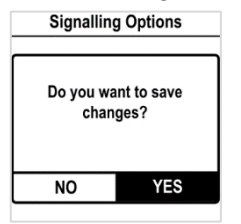

9. Select YES and validate with OK on the left knob.

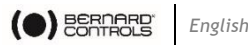

# 5.8 Setting the forced local mode with BC App

The feature allows you to use BC App to switch from Remote to Local mode without physically switching the position of the selector from Remote to Local.

2 conditions are necessary to use Forced local mode:

- a) Allowing the switch to Local mode with the actuator button **OR** Bluetooth
- b) Switch to Local mode within BC App

#### 5.8.1 Switch Local/Remote Mode

#### How to allow switch local/remote mode

- Navigate in the menu to Access code to Read and Write
- 2. Go to Settings > Actuator's Passwords.

The following screen appears.

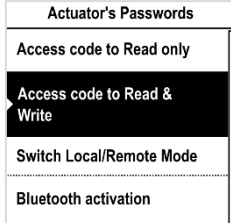

- 3. Go down in the menu to Switch Local/Remote Mode and validate with **OK** on the left knob.
- 4. The following screen appears.

| Switch Local/Remote Mode                        |  |
|-------------------------------------------------|--|
| With the Actuator<br>Button OR the<br>Bluetooth |  |
| O With the Actuator<br>Button ONLY              |  |
| Save                                            |  |

5. To allow switch to Local/Remote control with BC App, select With the Actuator Button OR the Bluetooth or With the Actuator Button ONLY, then validate with OK on the left knob.

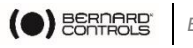

6. Go to Save and validate it.

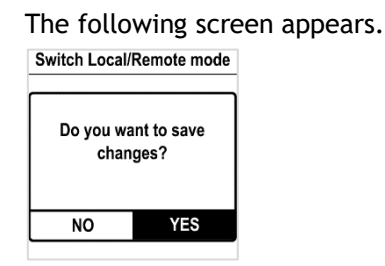

7. Select YES and validate with OK on the left knob.

## 5.8.2 Switching to Local control within BC App

You can only proceed to this operation if the **Control selector** is on **Remote** on the actuator and the actuator's **Switch Local/Remote Mode** is set to **Switch to local mode allowed**.

How to switch to Local control with App

1. Navigate to the **Operate** screen.

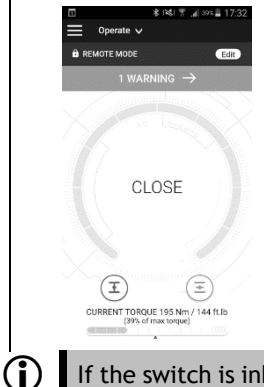

If the switch is inhibited, an Info button replaces the Edit button.

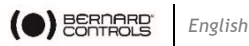

2. Tap on Edit. The App asks for confirmation.

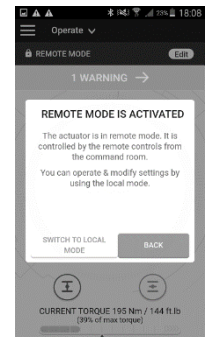

3. Tap on Switch to Local Mode. Remote mode becomes Local mode.

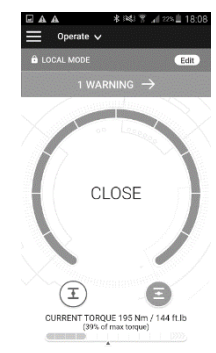

The actuator can now be operated as if it was set on Local mode.

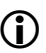

(i) To get back to **Remote mode**, simply tap again on the **Edit** button.

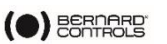

# 6 OPERATION

# 6.1 Diagnostic & Alarms

The Local control panel features a **Diagnostic & Alarms** section which includes:

- Alarms and Warnings
- Total actuator life operation
- Measured torque data

### 6.1.1 Alarms and Warnings

Diagnostic and Alarms

Total actuator life operation

Measured torque data

There are two types of alarms and warnings that can be visualized: active and inactive alarms & warnings. Up to 50 recent alarms & warnings are available on the display.

On INTELLI+, alarms and warnings are based on the NAMUR standard.

You can configure the alarms and warnings based on the four types of status signals defined by this standard (see §5.3.7).

#### How to obtain information on an alarm or warning

1. Navigate in the menu to Diagnostic and Alarms.

The following screen appears. Diagnostic and Alarms

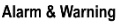

Total actuator life operation

Measured torque data

- 2. Select Alarm and Warning.
- 3. Select the alarm or warning in question and validate with **OK** on the left knob.

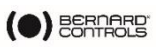

4. An Alarm Description screen appears:

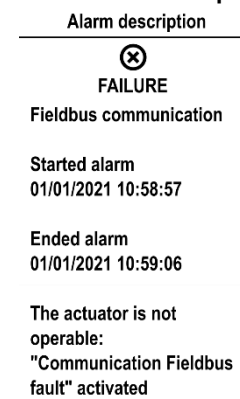

- 5. On this screen, the following information is available:
  - NAMUR status signal icon with its indication
  - A brief description of the alarm/warning
  - Date and time of start and end of alarm
  - Details of the alarm/warning
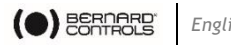

English

### 6.1.2 Total actuator life operation

How to see the total actuator life operation

1. Navigate in the menu to **Diagnostic and Alarms**.

The following screen appears.

**Diagnostic and Alarms** 

| Alarm & Warning               |  |  |
|-------------------------------|--|--|
| Total actuator life operation |  |  |
| Measured torque data          |  |  |

Select Total actuator life operation. 2.

The following screen appears.

Total actuator life operation

| Number of starts<br>From last reset<br>[ 76 Starts ] |
|------------------------------------------------------|
| Total<br>[ 1735 Starts ]                             |
| Designed for<br>[ 20 000 Starts ]                    |
| Operating time<br>From last reset<br>[ 0 Hours ]     |
| Total time<br>[ 2 Hours ]                            |
| Reset starts counter                                 |

- On this screen, the following information is available: 3.
- Number of starts from last reset •
- Total number of starts since the beginning of the operation •
- Number of starts the actuator is designed to operate •
- Partial operating time (operating time from last reset) •
- Total operating time since the beginning of the operation

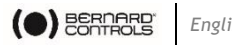

English

### Measured torque data (torque logging) 6.1.3

How to see the measured torque data graphs

1. Navigate in the menu to Diagnostic and Alarms. The following screen appears.

Diagnostic and Alarms

| Alarm & Warning               |  |  |
|-------------------------------|--|--|
| Total actuator life operation |  |  |
| Measured torque data          |  |  |

- 2. Select Measured torque data and validate with OK on the left knob.
- 3. Choose either Opening direction or Closing direction.
- 4. The 50 last torque graphs (~200 points) can be visualized in both directions. To see the next graph, use **OK** on the left knob.

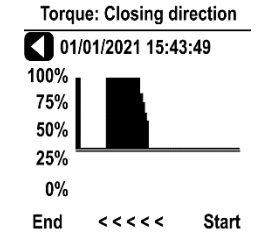

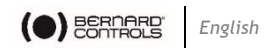

# 6.2 Emergency Manual Command

The BT actuators feature a handwheel for emergency operation.

To avoid potential protruding parts during electrical operation that could lead to injury, the BT handwheel feature a foldable handle: it can be folded during electrical operation and unfolded it manual operation is necessary.

- Beware, the declutch is automatic. Use the Manual Command only when the electric motor commands are inactive or the local knob is on **OFF**.
- When using the Positioner option, all movement superior to 5% with the handwheel will start an alarm and will prevent electrical operation. To correct this, return to the previous position.

# 6.3 Local control operation

To use:

ļ

- Local control mode with Control panel
   > see §4.3
- Local control mode with Smartphone

## → see §4.4

• Forced Local control mode from Remote mode, with Smartphone:

 $\Rightarrow$  see §5.8 - how to allow modes switch then switch modes, and §4.4 to use Local mode with Smartphone

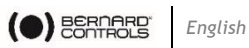

# **APPENDIX**

# I. Starting with BC App

## Installing the application

| 1. | bernard controls                                     | PP 300 | e and | scarci | Jerna | .1013 | • |
|----|------------------------------------------------------|--------|-------|--------|-------|-------|---|
|    | Bernard Controls<br>Demard Controls SA<br>4,6*       | 1      |       |        |       |       |   |
|    | MBS3IM<br>URCA<br>38 *                               | I      |       |        |       |       |   |
|    | CoolPREV Désenfumage Lo<br>Bernard LUCAS<br>3,8 *    | onux i |       |        |       |       |   |
|    | Law of Attraction Guide<br>Nicholas Gabriel<br>4,4 * | 1      |       |        |       |       |   |
|    | BCB Dexther<br>RESP<br>4,3*                          | 1      |       |        |       |       |   |
|    | france inter - la radio<br>Radio Franze              | I      |       |        |       |       |   |

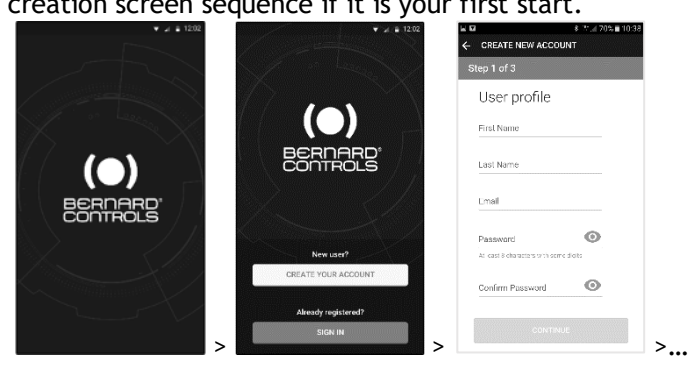

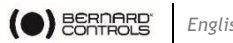

## English

## Connecting to the actuator

Once the account is confirmed, your smartphone is ready to connect to the actuators. Connection to the actuators is achieved with Bluetooth<sup>®</sup>.

- 1. Start the App and log into your account.
- 2. Once logged in, the App will start to scan for nearby actuators.
- 3. If the desired actuator is found, select it. If not, retry, or scan the actuator QR code on the sticker, or enter its serial number.

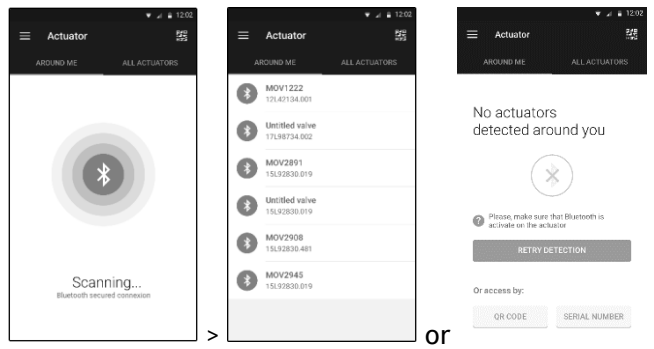

4. Check that you are connected to the correct actuator (the 2 LEDs in front of the actuator should blink and the Bluetooth icon on the screen has between +), then enter the Access code.

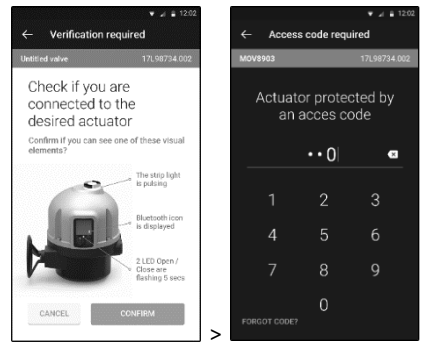

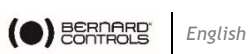

# II. Alarms and Settings menu tree (options not detailed)

| Level 1                  | Level 2                       | Level 3                                                                                                    |
|--------------------------|-------------------------------|----------------------------------------------------------------------------------------------------|
| Diagnostic and<br>Alarms | Alarm and Warning             |                                                                                                    |
|                          | Total actuator life operation | _                                                                                                    |
|                          | Measured torque<br>data       |                                                                                                    |
| Settings                 | Language                      |                                                                                                    |
|                          | Valve tags                    | <ul><li>Valve tag</li><li>Location and process</li></ul>                                                                                                    |
|                          | Actuator<br>commissioning     | <ul> <li>Set closing direction</li> <li>Closing &amp; Opening Type</li> <li>Set torque limits</li> <li>Overtorque Limiter on<br/>valve seat</li> <li>Set closed position</li> <li>Set open position</li> <li>Speed Control (Timer)</li> <li>Set the attributes for<br/>NAMUR's alarms and<br/>warnings</li> </ul> |
|                          | Remote commands               | <ul> <li>Auxiliary remote<br/>commands 1</li> <li>Auxiliary remote<br/>commands 2</li> <li>Remote stop</li> <li>Priority</li> </ul>                                                                                                    |
|                          | Remote feedbacks              | <ul> <li>Fault Relay</li> <li>Signaling relay 1</li> <li>Signaling relay 2</li> <li>Signaling relay 3</li> </ul>                                                                                                    |

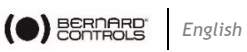

| OPTIONS | Analog<br>input/output                                 | <ul> <li>Position Activation</li> <li>Input Signal Type</li> <li>Positioner feedback<br/>signal</li> <li>Deadband</li> <li>Position on loss of<br/>setpoint</li> <li>Improved positioning<br/>accuracy by self-</li> </ul>   |
|---------|--------------------------------------------------------|----------------------------------------------------------------------------------------------------|
| -       | Dus (ih                                                | learning algorithm                                                                                                    |
| -       | Profibus                                               | Refer to appropriate guide                                                                                                    |
|         | Modbus                                                 | Refer to appropriate guide                                                                                                    |
|         | HART                                                   | Refer to appropriate guide                                                                                                    |
|         | Buttons and display                                    | <ul> <li>Language</li> <li>Units</li> <li>Screen orientation</li> <li>LED Color</li> <li>LED in intermediate position</li> <li>Date set-up</li> <li>Set Time</li> <li>Date &amp; Time Format</li> <li>Button mode</li> </ul> |
|         | Actuator's<br>Passwords                                | <ul> <li>Password to Read only</li> <li>Password to Read &amp;<br/>Write</li> <li>Bluetooth Local/Remote<br/>security</li> <li>Bluetooth activation</li> </ul>                                                               |
|         | Factory data<br>(For more detail,<br>see Appendix IV.) | <ul> <li>Actuator type</li> <li>Mechanical features</li> <li>Motor features</li> <li>Electrical features</li> <li>Firmware</li> </ul>                                                                                        |

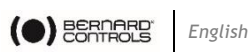

## III. Diagnostic and Alarms list

This list can be modified, see §5.7.

| System alarms<br>(Fault Relay)                                                                                                    | Warnings                                                                                                    |
|----------------------------------------------------------------------------------------------------|----------------------------------------------------------------------------------------------------|
| <ul> <li>Locked motor in open direction</li> <li>Locked motor in close direction</li> <li>Torque sensor fault</li> <li>Position sensor fault</li> <li>Abnormal rotation direction in<br/>Opening</li> <li>Abnormal rotation direction in<br/>Closing</li> <li>Configuration memory fault</li> <li>Lost phase (3-phase motor)</li> <li>Thermal overload</li> <li>Valve jammed</li> <li>Lost signal 4-20mA</li> <li>Communication fault between<br/>main board and HMI</li> <li>Communication Fieldbus fault</li> <li>Loss of main power</li> <li>Communication between the<br/>Main board and the Fieldbus<br/>board</li> </ul> | <ul> <li>Overtravel</li> <li>Activity memory fault</li> <li>Excessive number of starts</li> <li>Auxiliary power supply fault<br/>for external circuits</li> <li>Local Button fault</li> <li>Selector Off activated</li> <li>Selector Local activated</li> <li>Position fault (&lt;-10% and<br/>&gt;110%)</li> <li>Auxiliary command 2 internal<br/>error</li> <li>Actuator hunting action<br/>detected</li> <li>Handwheel action</li> </ul> |
|                                                                                                    |                                                                                                    |

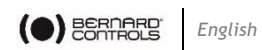

# IV. Factory data menu tree

| Level 1             | Level 2                                                              |
|---------------------|----------------------------------------------------------------------|
| Actuator Type       | • Type                                                               |
|                     | Control type                                                         |
|                     | Serial number                                                        |
|                     | Manufacturing date                                                   |
| Mechanical features | Max Torque                                                           |
|                     | Output Speed (rpm)                                                   |
|                     | Operating time                                                       |
|                     | Protection Type                                                      |
|                     | Protection                                                           |
|                     | Ex Certificate                                                       |
|                     | Duty Class                                                           |
|                     | Max Temperature                                                      |
|                     | Min Temperature                                                      |
|                     | Output Flange                                                        |
|                     | Environment Corrosivity                                              |
|                     | Lubricant Type                                                       |
|                     | Lubricant Quantity                                                   |
| Motor features      | Supply                                                               |
|                     | Voltage (V)                                                          |
|                     | Frequency (Hz)                                                       |
|                     | Motor speed (rpm)                                                    |
|                     | Motor power (kW)                                                     |
|                     | Motor Duty                                                           |
|                     | Nominal Current (A)                                                  |
|                     | Starting Current (A)                                                 |
| Electrical features | Wiring Diagram                                                       |
|                     | Dimensional Drawing                                                  |
|                     | AI/AO Board                                                          |
|                     | 4 Extra Relay Board                                                  |
|                     | Bus type                                                             |
| Firmware            | <ul> <li>Profibus/Modbus/HART board version<br/>(OPTIONS)</li> </ul> |
|                     | Main board version                                                   |
|                     | HMI board version                                                    |
|                     | INTELLI+ version                                                     |
|                     |                                                                      |

# BERNARD CONTROLS GROUP

## CORPORATE HEADQUARTERS

4 rue d'Arsonval - CS 70091 / 95505 Gonesse CEDEX France Tel.: +33 (0)1 34 7 71 00 / Fax: +33 (0)1 34 07 71 01 / mail@bernardcontrols.com

## CONTACT BY OPERATING AREAS

## > AMERICA

## > EUROPE

NORTH AMERICA BERNARD CONTROLS UNITED STATES HOUSTON inquiry.usa@bernardcontrols.com Tel. +1 281 578 66 66

## SOUTH AMERICA

BERNARD CONTROLS LATIN AMERICA inquiry.southamerica@bernardcontrols.com Tel. +1 281 578 66 66

### >ASIA

CHINA BERNARD CONTROLS CHINA & BERNARD CONTROLS CHINA NUCLEAR BEIJING inquiry.china@bernardcontrols.com Tel. +86 (0) 10 6789 2861

### KOREA

BERNARD CONTROLS KOREA SEOUL inquiry.korea@bernardcontrols.com Tel. +82 2 553 6957

## SINGAPORE

BERNARD CONTROLS SINGAPORE SINGAPORE inquiry.singapore@bernardcontrols.com Tel. +65 65 654 227 BELGIUM BERNARD CONTROLS BENELUX NIVELLES (BRUSSELS) inquiry.belgium@bernardcontrols.com inquiry.holland@bernardcontrols.com TeL +32 (0)2 343 41 22

FRANCE BERNARD CONTROLS FRANCE & BERNARD CONTROLS NUCLEAR FRANCE GONESSE (PARIS) inquiry.france@bernardcontrols.com Tel. +33 (0)1 34 07 71 00

GERMANY BERNARD CONTROLS DEUFRA TROISDORF (KÖLN) inquiry.gernany@bernardcontrols.com Tel. +49 2241 9834 0

### ITALY

BERNARD CONTROLS ITALIA RHO (MILANO) inquiry.italy@bernardcontrols.com Tel. +39 02 931 85 233

RUSSIA BERNARD CONTROLS RUSSIA inquiry.russia@bernardcontrols.com Tel. +33 (0)1 34 07 71 00

SPAIN BERNARD CONTROLS SPAIN MADRID inquiry.spain@bernardcontrols.com Tel. +34 91 30 41 139

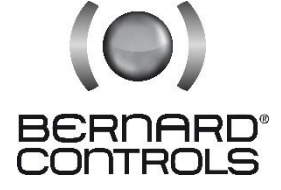

www.bernardcontrols.com

### > INDIA, MIDDLE EAST & AFRICA

AFRICA BERNARD CONTROLS AFRICA ABIDJAN - IVORY COAST inquiry.africa@bernardcontrols.com Tel. + 225 21 34 07 82

INDIA

BERNARD CONTROLS INDIA inquiry.india@bernardcontrols.com Tel. +971 4 880 0660

MIDDLE-EAST BERNARD CONTROLS MIDDLE-EAST DUBAI - U.A.E. inquiry.middleeast@bernardcontrols.com